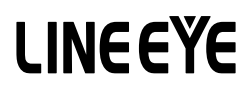

## LE-2500XR/LE-3500XR 用オプション CAN FD/CAN/LIN 拡張セット

# OP-SB7XL

# 取扱説明書

The utility CD attached to the main unit contains an English instruction manual for this expansion kit in PDF format.

このたびは OP-SB7XL をお買いあげいただき、誠にありがとうございます。 本機を正しくご利用いただくために、この取扱説明書をよくお読みください。 なお、この取扱説明書と保証書は、必ず保存してください。万一使用中に わからないことや具合の悪いことがおきたとき、きっとお役に立ちます。

#### □ ご注意

本書の内容の全部または一部を、当社に無断で転載あるいは複製すること は固くお断りいたします。

本書の内容および製品の仕様について、将来予告なしに変更することがあ ります。

本書の内容につきましては万全を期して作成しておりますが、万一誤りや記 載もれなどお気付きの点がございましたら、当社までご連絡ください。

本機を使用したことによるお客様の損害、逸失利益、または第三者のいか なる請求につきましても、当社は一切その責任を負いかねますので、あら かじめご了承ください。

#### □□ 使用限定について

本製品は計測機器として使用されることを目的に、開発製造されたものです。 本製品を航空機・列車・船舶・自動車などの運行に直接関わる装置・防 犯防災装置・各種安全装置などの機能・精度などにおいて高い信頼性・ 安全性が必要とされる用途に使用される場合は、これらのシステム全体の 信頼性および安全性維持のためにフェールセーフ設計や冗長設計の措置 を講じるなど、システム全体の安全設計にご配慮いただいた上で本製品を ご使用ください。

本製品は、航空宇宙機器、幹線通信機器、原子力制御機器、生命維持 に関わる医療機器、24時間稼働システムなど、極めて高い信頼性・安全 性が必要とされる用途への使用を意図しておりませんので、これらの用途 にはご使用にならないでください。

## 安全のためのご注意

#### □□ 必ずお読み下さい!!

この「安全のためのご注意」には、対象製品をお使いになる方や、他の人 への危害と財産の損害を未然に防ぎ、安全に正しくお使いいただくために 重要な内容を記載しています。

ご使用の前に、次の内容(表示・図記号)を理解してから本文を良くお読 みになり、記載事項をお守りいただき正しくお使いください。

〔誤使用による危害、損害の程度の表示の説明 (安全注意事項のランク)〕 ① 警告】死亡または重傷を負う可能性が想定される内容です。

▲ 注意] 軽傷を負う可能性や物的損害が発生する可能性が想定される 内容です。

〔図記号の説明(具体的事項)〕

()

禁止(してはいけないこと)を示しています。

強制 (必ずすること)を示しています。

|            | ▲警告                                                                                                    |  |  |
|------------|----------------------------------------------------------------------------------------------------|--|--|
| $\bigcirc$ | ●お客様による分解、改造、修理は絶対にしないでください。<br>怪我や感電、火災の原因となります。                                                                |  |  |
| $\bigcirc$ | <ul> <li>● 火の中に入れたり、加熱しないでください。</li> <li>発火・破裂し、火災・怪我の原因となります。</li> </ul>                                        |  |  |
| $\bigcirc$ | <ul> <li>引火性ガスなどの発生場所では使用しないでください。</li> <li>発火や爆発の原因になります。</li> </ul>                                            |  |  |
| 0          | ● 煙が出たり、変な臭いや音がするなど異常状態の時は、<br>電源を切りケーブル類を抜き使用を中止してください。<br>感電・火傷・火災・怪我の原因となります。                                 |  |  |
| $\oslash$  | <ul> <li>●開口部から金属片や異物、液体などを入れないでください。</li> <li>もし、入った場合は、直ぐにケーブル類を抜いてください。</li> <li>火災、感電、故障の原因となります。</li> </ul> |  |  |

| ⚠注意          |                                                                                                    |  |
|--------------|----------------------------------------------------------------------------------------------------|--|
| $\bigcirc$   | <ul> <li>● 濡らしたり、濡れた手で触ったりしないでください。</li> <li>感電・故障の原因になります。</li> </ul>                                                                                                    |  |
| $\bigcirc$   | ● 落下させたり、ぶつけたりするなど、強い衝撃を与えないでください。                                                                                                    |  |
| $\bigotimes$ | <ul> <li>次のような場所には設置・保管しないでください。</li> <li>発熱・火傷・感電・故障・劣化の原因となります。</li> <li>・強い磁界、静電気が発生するところやホコリの多いところ</li> <li>・温度や湿度が本製品の使用環境を越えるところ</li> <li>・急激な温度変化等により結露するところ</li> <li>・東らでないところや、振動が発生するところ</li> <li>・漏電、漏水の危険のあるところ</li> <li>・直射日光が当たるところ、火気の周辺、熱気のこもるところ</li> <li>              眞夏に、駐車中の車の中などは高温になりますので、<br/>置いたままにしないよう特にご注意ください。      </li> </ul> |  |
| $\otimes$    | <ul> <li>次のような場所では使用しないでください。</li> <li>本機が発生する電波で誤動作する恐れがあります。</li> <li>・心臓ペースメーカーや補聴器などの医療機器に近接する場所</li> <li>・火災報知器や自動ドアなどの自動制御器に近接する場所</li> <li>・電子レンジ、高度な電子機器やテレビ・ラジオに近接する場所</li> <li>・移動体識別用の構内無線局および特定小電力無線局の近く</li> </ul>                                                                                                    |  |

## CONTENTS

| <u>安全</u>  | のためのご注意 1             | 1 |
|------------|-----------------------|---|
| 第1         | 章 ご使用の前に 5            | 5 |
| 1.1        | 本書の表記方法               | 5 |
| 1.2        | 開梱                    | 6 |
| 1.3        | 主な機能と特長               | 7 |
| 1.4        | 各部の説明                 | 7 |
| <u>第 2</u> | 章 基本的な操作 8            | 3 |
| 2.1        | 測定の準備                 | 3 |
| 2.2        | 測定対象への接続              | 9 |
| 2.3        | 操作方法11                | 1 |
| 2.4        | ラインステート LED12         | 2 |
| <u>第 3</u> | 章 計測に必要な基本設定 13       | 3 |
| 3.1        | トップメニューの表示13          | 3 |
| 3.2        | インターフェース / 動作モードの設定13 | 3 |
| 3.3        | 通信条件の設定14             | 4 |
| 3.4        | 記録制御とJ1939表示の設定16     | 3 |
| <u>第 4</u> | 章 モニター機能 18           | 3 |
| 4.1        | モニター機能の概要18           | 3 |
| 4.2        | モニターの開始と終了18          | 3 |
| 4.3        | データ表示画面19             | 9 |
| 4.4        | 検索機能23                | 3 |
| <u>第 5</u> | 章 シミュレーション機能 25       | 5 |
| 5.1        | シミュレーション機能の概要25       | 5 |
| 5.2        | 送信フレームの登録25           | 5 |
| 5.3        | スイープの設定               | Э |
| 5.4        | シミュレーションの開始と終了30      | ) |
|            | -3-                   |   |

| 6.1 トリガー機能の概要                  | 32 |
|--------------------------------|----|
| 6.2 外部トリガー入出力                  | 32 |
| 6.3 トリガーの設定                    | 32 |
| 6.4 タイマー/カウンタ機能                |    |
| 第7章 波形モニター                     | 39 |
| 第8章 データの保存と読み出し                | 41 |
| 81 ファイル管理機能                    | 41 |
| <ul> <li>82 ヤーブ(保存)</li> </ul> | 41 |
| 8.3 フィルタ機能                     | 42 |
| 84 ロード(読み込み)                   | 43 |
| 8.5 デリート (削除)                  | 43 |
| 第9章 資料                         | 44 |
| 9.1 仕様                         |    |
| 9.2 測定用ポートの信号定義                | 45 |
| 9.3 J1939 について                 | 46 |
| 第 10 章 アフターサポート・保守             | 49 |
| 10.1 出荷時の設定に戻すには               |    |
| 10.2 保証とアフターサービス               |    |

32

## 第1章 ご使用の前に

## <u>1.1 本書の表記方法</u>

#### 🛄 画面の表現

- 画面表示を活字で表現しているところでは、字体や特殊記号など実際の 表示と異なる場合があります。
- 画面表示内容の一部は、""で囲んで本文中で表現します。
- カーソルなどの点滅表示は、特に本書の中では表現していません。

#### □□ 操作方法の表現

- キーおよび画面のタッチ位置は[ ]で表現します。
   例: を押します。 → [MENU]を押します。
- 連続したキー操作およびタッチ操作は、キーを並べて表現します。
   例:[MENU]を押し、画面の[システム設定]をタッチ
   →「MENU]、「システム設定]
- A キーとB キーの同時押しは、[A]+[B] で表現します。
- 画面を軽く触れる操作を「タッチ」、または「タップ」と表現します。
- 画面に触れ、触れた指先を画面上でスライドさせる操作を「スワイプ」と 表現します。
- 画面や文脈から判断できる時は説明を省略することがあります。 例:現在の設定表示部分をタッチし選択肢をタッチして選択します。 →現在の設定表示部分をタッチして選択します。

## 1.2 開梱

□ 開梱の際、次のことをご確認ください。

■ 外観にキズや汚れがないか、輸送中に損傷を受けていないか。

■ 以下の標準構成品がもれなく揃っているか。

- ・インターフェース基板
- DSUB9 ピン分岐ケーブル (型番 LE-009M2)
- ・3 線プローブケーブル
- ・8 線プローブケーブル
- 取扱説明書(本冊子)
- ・保証書・お客様カード

- 1 個
- 2本
- (型番 LE-3LP) 2本
- (型番 LE-8EX)
- 1本 1 🌐
  - 1枚

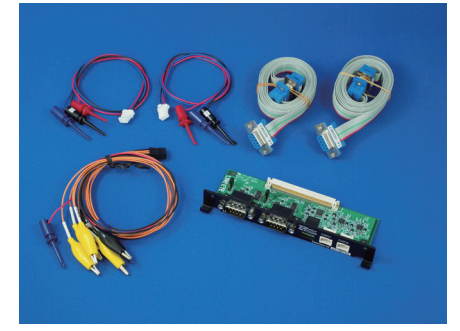

万一輸送中の事故による故障や構成品の不足がございましたら当社にご連 絡ください。

#### 1.3 主な機能と特長

OP-SB7XL は、CAN (ISO 11898-1)、CAN FD (ISO 11898-1: 2015)及 び LIN (ISO9141)通信システムの開発・検査、障害診断に威力を発揮す る LE-2500XR/LE-3500XR 用インターフェース拡張セットです。

#### □ 機 能

- ◆ オンラインモニター機能 送受信データをオンライン状態でモニターし、通信プロトコルの確認や 障害の有無や内容を解析するときに利用する機能です。
- ◆ シミュレーション機能 テスト対象機器の通信相手となって、データの送受信動作を行うことが できる機能です。

#### 🛄 特 長

- ・20kbps ~ 5Mbps の CAN FD (ISO 11898-1:2015 準拠)に対応
- ・20kbps ~ 1Mbps の CAN (ISO 11898 準拠) に対応
- ・400bps ~ 26kbps の LIN 通信(ISO 9141 準拠)に対応
- 通信データと同時に4つの外部入力の論理とアナログ値を記録
- ・ID フィルターを設定可能で、有効なデータのみモニター可能
- ・トリガー機能を利用して様々な通信状況を確実に検出

#### 1.4 各部の説明

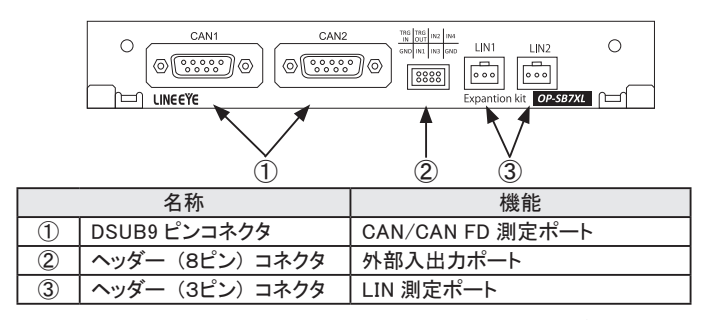

→ 9.2 測定用ポートの信号定義

## 第2章 基本的な操作

## 2.1 測定の準備

<インターフェース基板の装着>

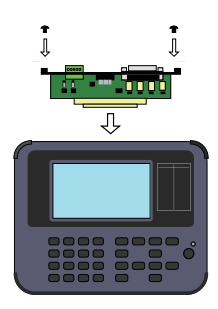

アナライザーに装着されているインターフェース基板を本製品に付属のインターフェース基板に次の手順で交換します。
1)アナライザーの電源をOFFにします。
2)アナライザーの拡張スロット部のM3ネジを外します。
3)インターフェース基板の両取手を引き、基板を取り外します。
4)本製品に付属のインターフェース基板を拡張スロット内のガイドレールに沿って奥までしっかり差し込みます。

5)元のM3ネジで固定します。

電源を入れると、 アナライザーにプレインストールされている OP-SB7XL 用ファー ムウェアが起動します。

改良された最新ファームウエアが弊社ホームページに公開されていることがあります。オープニング画面に表示されるファームウェアのバージョンが最新バージョンより古い時は、最新ファームウエア「opsb7xl\_fw2\_vxxx」とファームウェア転送・更新ソフト「LE8FIRM V1.10以降」をダウンロードして更新してください。

 $\rightarrow$  https://www.lineeye.co.jp/index.html

→詳しい手順は「ファームウェア転送・更新ソフト」の使用方法をご覧ください。

### 2.2 測定対象への接続

本機の2つの測定チャンネルにCAN/CAN FD またはLIN のインター フェースを指定して使用できます。チャンネル1(Ch1)はCAN1または LIN1ポート、チャンネル2(Ch2)はCAN2またはLIN2ポートに付属の CAN またはLINモニターケーブルを使用して、下図のように接続します。

■ オンラインモニター CAN1 (CAN/CAN FD) または LIN1、CAN2 (CAN/CAN FD) または LIN2 の 2 チャンネルが同時に使用できます。

■ シミュレーション CAN1 または LIN1 (Ch1)、CAN2 または LIN2 (Ch2) のどちらか を使用します。

< CAN/CAN FD の接続>

CAN/CAN FD の場合は、DSUB9 ピン分岐ケーブルを使用します。

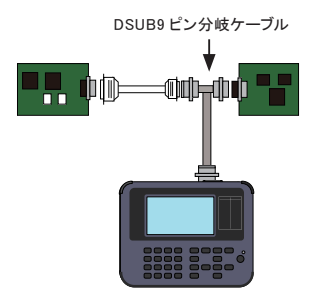

<終端抵抗の設定>

ジャンパーピンで CAN 回線の終端抵抗を接続できます。

(工場出荷時は終端抵抗は未接続)

JP1 (1-2 ショート): CAN1 ポートに終端抵抗 (120Ω) を接続 JP2 (1-2 ショート): CAN2 ポートに終端抵抗 (120Ω) を接続

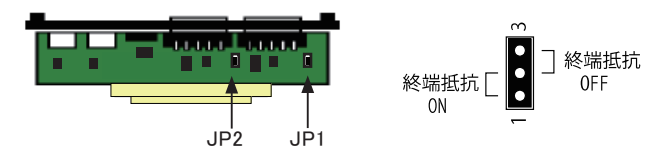

< LIN の接続>

LIN の場合は、測定対象の信号を3線プローブケーブルのIC クリップ でつまみます。この時、プローブケーブルのリード線と入出力信号の対応は次の通りです。

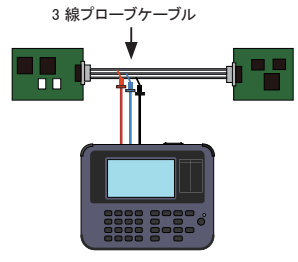

| リード線の色 | 信号名称    | 意味         |
|--------|---------|------------|
| 赤      | Vbat    | バッテリー電源    |
|        |         | (9V ~ 18V) |
| 青      | LIN Bus | LIN バス信号   |
| 黒      | GND     | シグナルグランド   |

注意:Vbat は外部から供給してください。 (本機は供給しません)

<外部入力とトリガー入出力の接続>

本機には、CAN/CAN FD および LIN のインターフェースの他に、外部 入出力端子があります。8線プローブケーブルを利用してアナログ・デ ジタル入力とトリガー入出力を行います。

| $\bigcirc$ | 5 | 3 | 1 |
|------------|---|---|---|
| 8          | 6 | 4 | 2 |

| ピン番号 | 信号名称    | 意味            |  |
|------|---------|---------------|--|
| 1    | IN4     | デジタル・アナログ入力 4 |  |
| 2    | GND     | シグナルグランド      |  |
| 3    | IN2     | デジタル・アナログ入力 2 |  |
| 4    | IN3     | デジタル・アナログ入力 3 |  |
| 5    | TRG OUT | トリガー出力        |  |
| 6    | IN1     | デジタル・アナログ入力1  |  |
| 7    | TRG IN  | トリガー入力        |  |
| 8    | GND     | シグナルグランド      |  |

画面タッチパネルは、操作表示部分を指先で軽くタッチして、選択肢や次の 操作画面を表示させて設定や操作を行います。表示部分を指先で軽くタッ チして、そのままスライドさせるスワイプ操作で表示をスクロールさせることも 可能です。

#### ■ 操作キー部

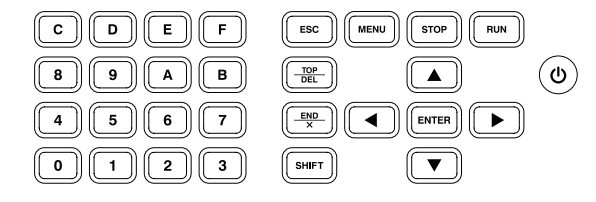

| +-                          | 機能                                 |
|-----------------------------|------------------------------------|
| [ <b>U</b> ]                | 電源のON / OFF<br>電源 OFF 時は長めに押す      |
| [RUN]                       | モニター・測定動作の開始                       |
| [STOP]                      | モニター・測定動作の停止                       |
| [MENU]                      | トップメニュー画面の呼び出し                     |
| [ESC]                       | 各操作画面から元の画面に戻る<br>測定中はデータ表示の一時停止   |
| [▲],[▼]                     | 表示データを1行分スクロール<br>条件設定項目指示カーソルの移動  |
| [◀],[▶]                     | 波形モニター時のカーソルの移動<br>条件設定項目の選択値の変更   |
| [ENTER]                     | 次の設定画面の決定、表示                       |
| [0] ~ [F]                   | 数値・選択番号の入力。送信データの選択                |
| [TOP/DEL]                   | データの先頭部に表示範囲を移動<br>カーソル位置の設定データを消去 |
| [END/X]                     | データの末尾部に表示範囲を移動<br>ドントケアのデータ入力     |
| [SHIFT]                     | シフトキー(各キーの機能拡張)                    |
| [SHIFT]+[ESC]               | スクリーンショットをストレージデバイスに保存             |
| [SHIFT]+[RUN]               | LCD バックライトを1 段明るく                  |
| [SHIFT]+[STOP]              | LCD バックライトを1 段暗く                   |
| [ENTER]+[TOP/DEL]+[         | 内部設定を初期化、オールクリア                    |
| [SHIFT]+[STOP]+[ <b>也</b> ] | ファームウェアローダーの呼び出し                   |

※ [X]+[Y] は [X] を押しながら [Y] を押す操作です。

■ ショートカットキー操作

[MENU] に続けて [0] ~ [E] を押すことで、よく利用する設定画面に移行 できます。

| ショートカットキー  | 設定画面                    |
|------------|-------------------------|
| [MENU]、[0] | Ch1 コンフィグレーション設定画面      |
| [MENU]、[1] | Ch2 コンフィグレーション設定画面      |
| [MENU]、[2] | トリガーメニュー画面              |
| [MENU]、[3] | 記録制御設定画面                |
| [MENU]、[4] | 波形モニター設定画面              |
| [MENU]、[5] | インターフェース / 動作モード設定画面    |
| [MENU]、[8] | LIN リクエスト ID 登録テーブル設定画面 |
| [MENU]、[9] | 送信データテーブル設定画面           |
| [MENU]、[A] | LIN シミュレーション設定画面        |
| [MENU]、[C] | ファイル操作画面                |
| [MENU]、[D] | システム設定画面                |
| [MENU]、[E] | 時計設定画面                  |

現在の機能や動作モードで移行先の設定画面が有効ではない場合は、操作は無視されます。

## 2.4 ラインステート LED

アナライザーのラインステート LED と信号の関係は下表のとおりです。

| LED         | ) 信号 レベル   |           | 点灯状態 |
|-------------|------------|-----------|------|
| 20          |            | ドミナント     | 赤色点灯 |
| 30          |            | レセシブ      | 消灯   |
|             |            | ドミナント     | 赤色点灯 |
| κυ          |            | レセシブ      | 消灯   |
| DC          |            | 約 8.0V 以上 | 赤色点灯 |
| ко          |            | 約 4.3V 以下 | 消灯   |
| 00          | Ch2 の VBAT | 約 8.0V 以上 | 赤色点灯 |
| 65          |            | 約 4.3V 以下 | 消灯   |
| חח          | TNI1       | 約 2.0V 以上 | 赤色点灯 |
| DR          | 1111       | 約 1.0V 以下 | 消灯   |
| CD          | IND        | 約 2.0V 以上 | 赤色点灯 |
| 00          | IINZ       | 約 1.0V 以下 | 消灯   |
| CI          | INI2       | 約 2.0V 以上 | 赤色点灯 |
| 01          | 1143       | 約 1.0V 以下 | 消灯   |
| <u>ст</u> 2 | INIA       | 約 2.0V 以上 | 赤色点灯 |
| 512         | 1114       | 約 1.0V 以下 | 消灯   |

## 第3章 計測に必要な基本設定

## 3.1 トップメニューの表示

計測に必要な設定を行うトップメニューは [MENU]を押すと表示されます。

| COP-SB7XL3                                   | CAN/LIN firmw                                | are            | CAN/LIN Mon < 🗲 🗈 📼 |
|----------------------------------------------|----------------------------------------------|----------------|---------------------|
|                                              | <u>-                                    </u> |                |                     |
| Ch1:CAN, Ch2:LIN, t                          | -9-                                          |                |                     |
| Ch1コンフィグレーション                                |                                              | <u>Ch2コンフィ</u> | <u> グレーション</u>      |
| CAN, 125k/2M, 7+169:                         | 有り                                           | LIN, 9600      | )bps,フィルタ:なし        |
| <u>トリガー</u>                                  |                                              |                |                     |
| 0:エラー, 1:CAN データ, 2:<無効>, 3:<無効>             |                                              |                |                     |
| 記録制御                                         |                                              |                |                     |
| BUF0, リング, タイムスタンプ分秒1ms, 外部入力補間なし, J1939表示あり |                                              |                |                     |
| 34 ml + 1 +                                  |                                              |                |                     |
| ファイル操作                                       | システィ                                         | 4設定            | 2020-04-27 16:58:31 |

| インターノェース / 動作モート | : | 本機の動作モートを設定します。         |
|------------------|---|-------------------------|
| Ch1 コンフィグレーション   | : | Ch1 の通信条件を設定します。        |
| Ch2 コンフィグレーション   | : | Ch2 の通信条件を設定します。        |
| トリガー             | : | トリガー条件とトリガー成立時の動作、およびト  |
|                  |   | リガー機能で利用するタイマー / カウンタ条件 |
|                  |   | を設定します。                 |
| 記録制御             | : | キャプチャバッファの使い方、外部入力の記録   |
|                  |   | 条件、バックアップ条件を設定します。      |
| 波形モニター           | : | 波形モニターのサンプリングクロックなどを設定  |

します。

トップメニューの項目をタッチ、または [▲], [▼] で選択後 [ENTER] を押して、 各設定画面を表示します。

- トップメニュー画面の下の[システム設定]をタッチすると、省電力設定や充 電設定、バージョンなどのシステム設定画面が表示されます。
- トップメニュー画面右下に表示されている日付と時刻をタッチすると、日付と時刻の設定画面が表示されます。

## 3.2 インターフェース / 動作モードの設定

トップメニュー画面の [インターフェース / 動作モード] をタッチして、設定 画面を表示します。 測定対象のインターフェースに合わせて本機の動作モードを選択します。 変更する時は、現在の設定表示をタッチして選択肢や[◀]、[▶]か[ END/X]を押して設定します。

- Ch1 インターフェース
   Ch1 ポートを CAN1 測定ポート
   にする時は CAN を、LIN1 測定
   ポートにする時は LIN を選択します。
- Ch2 インターフェース Ch2 ポートを CAN2 測定ポート にする時は CAN を、LIN2 測定 ポートにする時はを選択します。
- 動作モード モニター、シミュレーションから 選択します。
- シミュレーション Ch シミュレーションするポートを Ch1、Ch2 から選択します。

|                        |             |     | CAN/LIN          | Mon 🗢 🗲 🗈 📼 |
|------------------------|-------------|-----|------------------|-------------|
| Ch1 インターフェース:          | CAN         | CAN |                  | $\times$    |
| Ch2 インターフェース:          | LIN         | LIN |                  |             |
| 動作モード:                 | モニター        |     |                  |             |
| シミュレーション Ch:           | Ch2         |     |                  |             |
|                        |             |     |                  |             |
|                        |             |     |                  |             |
|                        |             |     | :                | ミルーション設定    |
|                        |             |     | CAN/LIN          | Mon < 🗲 🛙 🖛 |
| Ch1 インターフェース:          | CAN         |     |                  | $\times$    |
| Ch2 インターフェース:          | LIN         |     |                  |             |
|                        |             |     |                  |             |
| 動作モード:                 | モニター        |     | モニター             |             |
| 動作モード:<br>シミュレーション Ch: | モニター<br>Ch2 |     | モニター<br>シミュレーション |             |
| 動作モード:<br>シミュレーション Ch: | モニター<br>Ch2 |     | モニター<br>シミュレーション |             |
| 動作モード:<br>シミュレーション Ch: | モニター<br>Ch2 |     | モニター<br>シミュレーション |             |

シミュレーションに必要な設定は [シミュレーション設定] をタッチして、プロトコル毎に必要な設定を行います。

この画面を表示しているときに [SHIFT]+[A] を押すと、シミュレーション Ch に 設定していなポートでも CAN ノードとして ACK 応答をすることができます。 (両チャンネルが CAN の時のみ)

→ 第5章 シミュレーション機能

#### 3.3 通信条件の設定

トップメニュー画面の [Ch1 コンフィグレーション] [Ch2 コンフィグレーション] をタッチして、それぞれの通信条件画面を表示します。

< CAN/CAN FD の通信条件>

■ 通信速度の設定

ボーレートの […] にタッチするとプリセットされている通信速度の選択肢 が表示されます。計測対象の通信速度をタッチして選択してください。 CAN FD の場合、ボーレート(データ)も設定します。 選択肢にない通信速度は、現 在のボーレートをタッチすること で任意の通信速度を直接入力 できます。通信速度の入力部 の右側には、実際に設定され る通信速度と入力値に対する 誤差が表示されます。

|                 |           | CAN/LIN (Mon) < 🔄 (   |   |
|-----------------|-----------|-----------------------|---|
| ボーレート:          | 125 kbps  | 125000 bps (0.000 %)  | × |
| サンプルポイント:       | 75 %      | 75 %                  |   |
| ボーレート(データ):     | 2000 kbps | 2000000 bps (0.000 %) |   |
| サンプルポイントー(データ): | 75 %      | 75 %                  |   |
| CAN FD CRCタイプ:  | ISO CRC   |                       |   |
| 🔲 ID74N9:       | D設定       | Г                     | k |
|                 |           |                       |   |

本機内蔵の通信速度発生回路で入力値に最も近い通信速度が設定されます。 す。誤差が大きい場合は、正常にモニターできない可能性があります。

■ サンプルポイントの設定

ビットのサンプルポイントをテスト対象の回線に合わせて、60% ~ 90%の 範囲で設定します。任意の値を設定した場合、入力部の右側に実際に 設定されるサンプルポイントが表示されます。

CAN FD の場合、サンプルポイ ント(データ)も設定します。

#### CRC タイプの設定

CAN FD 時 の CRC を ISO CRC、非 ISO CRC から選択し ます。

■ ID フィルタの設定

特定の ID のフレームだけを取 込みたい場合は、ID フィルタの チェックを有効にして、ID フィル タを設定します。[ID 設定]を タッチして ID フィルタ設定画面 で IDを2進数で設定します。[X] でドントケアも設定できます。

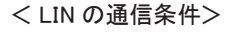

■ 通信速度の設定

計測対象の通信速度をボー レートの […] にタッチしプリセッ ト値からの選択、または直接入 カします。

|                |         |          | CAN/LIN Mon     | - 600 |
|----------------|---------|----------|-----------------|-------|
| ボーレート:         | 125 k   | dops 12  | 5000 bps (0.000 | %) 🗵  |
| サンプルポイント:      | 75 %    |          | 75 %            |       |
| ボーレート(データ):    | 2000 #  | obps 200 | 0000 bps (0.000 | %)    |
| サンプルポイント(データ): | 75 %    |          | 75 %            |       |
| CAN FD CRCタイプ: | ISO CRC |          |                 |       |
| D77N9:         | D設定     | 非ISO CRO |                 |       |
|                |         |          |                 |       |

|            |          |    |   |    |   |   |   |   |   | 1       | CAI | (/LI | N  | Мо         | <b>n)</b> < | S( | €( |   |
|------------|----------|----|---|----|---|---|---|---|---|---------|-----|------|----|------------|-------------|----|----|---|
|            | 10<br>28 |    |   | 24 |   |   |   |   |   | 0<br>18 |     | 標拡   | 準張 | lə-<br>lə- | 국과<br>국과    |    |    | X |
| 基本IDフィールド: | ×        |    |   |    |   |   |   |   |   |         |     |      |    |            |             |    |    |   |
|            |          | 16 |   |    |   |   |   |   | 8 |         |     |      |    |            |             |    | 0  |   |
| 拡張IDフィールド: | ×        | ×  | × | ×  | × | × | × | × | × | ×       | ×   | ×    | ×  | ×          | ×           | ×  | ×  |   |
|            |          |    |   |    |   |   |   |   |   |         |     |      |    |            |             |    |    |   |
|            |          |    |   |    |   |   |   |   |   |         |     |      |    |            |             |    |    |   |
|            |          |    |   |    |   |   |   |   |   |         |     |      |    |            |             |    |    |   |
|            |          |    |   |    |   |   |   |   |   |         |     |      |    |            |             |    |    |   |

|         |       |      |     |    | C/   | N/LIN M  | on 🗢 ( | 500      |
|---------|-------|------|-----|----|------|----------|--------|----------|
| ボーレート:  | 9600  | b;   |     |    | 9600 | bps (0.0 | 000 %  | $\times$ |
| IDフィルタ: | ××    | ×    | ×   | ×  | ×    |          |        |          |
| フレーム終了: | DLC   |      |     |    |      |          |        |          |
| チェックサム: | 標準    |      |     |    |      |          |        |          |
|         | DLC/- | チェック | 744 | 設定 |      |          |        |          |
|         |       |      |     |    |      |          |        | k        |
|         |       |      |     |    |      |          |        | · .      |

■ ID フィルタの設定

特定の ID のフレームだけを取込みたい場合は、ID フィルタを設定します。 bit5 ~ 0 の値を 2 進数で設定します。[X] でドントケアも設定できます。

■ フレーム終了の設定 フレームの終了を時間 規格の最大値)または DLC(ID 毎のデータ長) のどちらで行うか設定します。通常は DLC を選択します。

- チェックサムの設定 フレーム終了を時間にした場合、チェックサム計算を標準、拡張から 選択します。但し、ID3C ~ 3Fは設定に関わらず、標準方式で計算 されます。
- DLC/チェックサム設定 フレーム終了をDLCに設定 した場合、ID=00~3Fま での各フレームのデータ長と チェックサムの計算方法を個 別に設定します。

|     |                                                  |                                                                                                    |                                                                                                    |                                                                                                    | CAN/L                                                                                                    | N Mo                                                                                                    | 1-6 E D                                                                                                    |                                                                                                    |
|-----|--------------------------------------------------|----------------------------------------------------------------------------------------------------|----------------------------------------------------------------------------------------------------|----------------------------------------------------------------------------------------------------|----------------------------------------------------------------------------------------------------|----------------------------------------------------------------------------------------------------|----------------------------------------------------------------------------------------------------|----------------------------------------------------------------------------------------------------|
| 00F | D:101F                                           | = D:                                                                                                    | 202F                                                                                                    | D:30                                                                                                    | 3F                                                                                                    |                                                                                                    |                                                                                                    | ×                                                                                                    |
| 2   | 標準                                               | 06:                                                                                                    | 2                                                                                                    | 標準                                                                                                    | 0C:                                                                                                    | 2                                                                                                    | 標準                                                                                                    |                                                                                                    |
| 2   | 標準                                               | 07:                                                                                                    | 2                                                                                                    | 標準                                                                                                    |                                                                                                    | 2                                                                                                    | 標準                                                                                                    |                                                                                                    |
| 2   | 標準                                               | 08:                                                                                                    | 2                                                                                                    | 標準                                                                                                    |                                                                                                    | 2                                                                                                    | 標準                                                                                                    |                                                                                                    |
| 2   | 標準                                               | 09:                                                                                                    | 2                                                                                                    | 標準                                                                                                    | 0F:                                                                                                    | 2                                                                                                    | 標準                                                                                                    |                                                                                                    |
| 2   | 標準                                               | 0A:                                                                                                    | 2                                                                                                    | 標準                                                                                                    |                                                                                                    |                                                                                                    |                                                                                                    |                                                                                                    |
| 2   | 標準                                               | 0B:                                                                                                    | 2                                                                                                    | 標準                                                                                                    |                                                                                                    |                                                                                                    |                                                                                                    |                                                                                                    |
|     | 00F<br>2<br>2<br>2<br>2<br>2<br>2<br>2<br>2<br>2 | D:.0F         D:101F           2         標準           2         標準           2         標準           2         標準           2         標準           2         標準           2         標準           2         標準           2         標準           2         標準           2         標準           2         標準 | D.:10.1F         D:101F         D:           2         標準         06:           2         標準         07:           2         標準         08:           2         標準         09:           2         標準         04:           2         標準         04: | D:10.1F         D:20.2F           2         標準         06:         2           2         標準         07:         2           2         標準         08:         2           2         標準         09:         2           2         標準         04:         2           2         標準         04:         2           2         標準         04:         2           2         標準         04:         2           2         標準         04:         2           2         標準         04:         2           2         標準         04:         2           2         標準         04:         2 | D:101F         D:202F         D:301           2         標準         06:         2         標準           2         標準         07:         2         標準           2         標準         08:         2         標準           2         標準         09:         2         標準           2         標準         04:         2         標準           2         標準         09:         2         標準           2         標準         08:         2         標準           2         標準         08:         2         標準           2         標準         08:         2         標準           2         標準         08:         2         標準 | CARTE           D.OF         D:101F         D:20.2F         D:303F           2         得準         06:         2         得準         0C:           2         得準         07:         2         得準         0C:         2         得準         0C:           2         得準         08:         2         得準         0C:         2         標準         0C:           2         得準         08:         2         標準         0C:         2         標準         0C:           2         標準         08:         2         標準         0C:         2         標準         0C:           2         標準         08:         2         標準         0C:         2         標準         0C:           2         標準         08:         2         標準         0C:         2         標準           2         標準         08:         2         標準         0C:         2         標準           2         標準         08:         2         標準         0C:         2         標準 | CANCLES VIEWER           D.OF         D:101F         D:202F         D:303F           2         標準         OC:         2         標準           2         標準         OC:         2         標準           2         標準         OC:         2         標準           2         標準         OC:         2         標準           2         標準         OC:         2         標準           2         標準         OC:         2         標準           2         標準         OC:         2         標準           2         標準         OC:         2         標準           2         標準         OC:         2         標準           2         標準         OC:         2         標準           2         標準         OC:         2         標準           2         標準         OC:         2         標準           2         標準         OC:         2         標準 | D:101F         D:20.2F         D:30.3F         CCI         Q         標準         QCI         Q         標準           2         標準         06:         2         標準         0CI:         2         標準           2         標準         07:         2         標準         0CI:         2         標準           2         標準         06:         2         標準         0CI:         2         標準           2         標準         06:         2         標準         0CI:         2         標準           2         標準         06:         2         標準         0CI:         2         標準           2         標準         06:         2         標準         0CI:         2         標準           2         標準         06:         2         標準         0F:         2         標準           2         標準         0E:         2         標準         0F:         2         標準           2         標準         0E:         2         標準         0F:         2 |

## 3.4 記録制御とJ1939 表示の設定

トップメニュー画面で [ 記録制御 ] をタッチして、計測データの付加情報 や J1939 表示設定、キャプチャバッファ設定、自動保存の設定、および自 動測定の設定を各設定タブにタッチして行います。

- 🖹 1フレームあたり32~384 バイトのメモリーを使用します。
- キャプチャバッファ、自動保存、および自動測定の設定タブの設定方法は標準 ファームウェアの時と同じです。アナライザー本体の取扱説明書をご覧ください。

まず、付加情報タブで、タイムスタンプ、外部入力のサンプリング間隔、および J1939 表示設定を行います。

[タイムスタンプ]

フレームの到着時刻を記録しま す。時:分:秒、分:秒:1m秒、 100  $\mu$ s、10  $\mu$ s、1  $\mu$ sから選択 します。100  $\mu$ s以下の設定は測 定開始からの経過時間となりま す。

|            |           |    |                    | CA | N/LIN) | Mon 🗠 🗲 🔲 🚍 |
|------------|-----------|----|--------------------|----|--------|-------------|
| 付加情報 キャプチ  | キャプチャパッファ |    |                    | 自動 | 測定     | ×           |
| タイムスタンプ:   | 分:秒.1     | m秒 | 時:分:               | 秒  |        |             |
| 外部入力補間:    | なし        |    |                    |    |        |             |
| □ J1939表示: | J19       |    | 950 100 <i>µ</i> s |    |        |             |
|            |           |    |                    |    |        |             |
|            |           |    |                    |    |        |             |
|            |           |    |                    |    |        |             |
|            |           |    |                    |    |        |             |

#### [外部入力補間]

外部入力 (TRG IN、IN1 ~ IN4) のサンプリング間隔 (1m 秒~ 10 秒)を選択します。

外部入力のアナログ値と論理値 を指定した間隔で記録します。外 部入力補間を設定した場合、タ イムスタンプは時:分:秒、分:秒: 1m 秒のみ選択できます。

|                  |       |             | なし    | CAN/LIN | Mon 🗠 🗲 🗈 📼 |
|------------------|-------|-------------|-------|---------|-------------|
| 付加情報             | キャプチャ | パッファ        | 1m秒   | 自動測定    | ×           |
| ーー・・<br>タイトスタンプ・ |       | -<br>G·秒 1m | 2m秒   |         |             |
|                  |       | ))))))))    | 5m秒   |         |             |
| 外部人力補間           | 1:    | tl          | 10m秒  |         |             |
| 🗌 J1939表示        |       |             | 20m秒  |         |             |
|                  |       |             | 50m秒  |         |             |
|                  |       |             | 100m秒 |         |             |
|                  |       |             | 200m秒 |         |             |
|                  |       |             |       |         |             |

#### [J1939 表示]

SAE J1939-71 (Rev.2003-12) で定義された一部のパラメータを最大5 種類、翻訳表示することができます。有効にする場合はチェックを入れます。 表示内容は [J1939 設定] をタッチして、J1939 表示設定画面で設定します。 → 9.3 J1939 について

■ 対象チャンネル

J1939の翻訳表示を行うチャン □ ネルを選択します。

PGN/SPN/Src

PGN

Parameter Group Number (パラメータグループ番号)を

10 進数で入力します。

| Target Ch:        | Ch1   |      |     |
|-------------------|-------|------|-----|
| 🗹 [1]PGN/SPN/Src: | 65178 | 1172 | 0   |
| 🗹 [2]PGN/SPN/Src: | 65263 | 94   | 255 |
| 🗹 [3]PGN/SPN/Src: | 65203 | 1029 | 2   |
| 🗹 [4]PGN/SPN/Src: | 61445 | 524  | 1   |
| 🗹 [5]PGN/SPN/Src: | 65201 | 1032 | 8   |
|                   |       |      |     |

CAN/LIN Mon < 🖂 🗐 🍘

SPN

Suspect Parameter Number(特定のパラメーターグループ番号)を

10進数で入力します。

Src

Source Address (ソースアドレス)を10進数で入力します。

[表示切り替え]を数回タッチす るとJ1939 表示に切り替えるこ とができます。J1939 表示は最 新データのみ翻訳表示します。

| 125k/5000k l                                                   |                               | CAN/LIN           | Mon 🗠 🖻 🔲 📟 |
|----------------------------------------------------------------|-------------------------------|-------------------|-------------|
| J1939                                                          |                               |                   | Value       |
| [1]PGN:Turbocharger<br>SPN:Turbocharger<br>[2]PGN:Engine Eluid | Information 2<br>1 Compressor | Inlet Temperature | 67.81 deg C |
| SPN:Fuel Delivery                                              | Pressure                      |                   | 716 kPa     |
| [3]PGN:Fuel Informati<br>SPN:Trip Average                      | on (Liquid)<br>Fuel Rate      |                   | 12.20 L/h   |
| [4]PGN:Electronic Tra<br>SPN:Selected Gear                     | ansmission Co                 | ntroller 2        |             |
| [5]PGN:ECU History<br>SPN:Total ECU Dis                        | stance                        |                   | 35000.0 km  |
| ≡ 表示切り替え                                                       | 表示停止                          |                   |             |

## 第4章 モニター機能

#### 4.1 モニター機能の概要

本機のモニター機能は、通信回線に影響を与えることなく、回線上で送受 信される通信フレームを送受信時刻(タイムスタンプ)や外部アナログ入力 信号、外部トリガー信号の状態とともにリアルタイムに表示しながら、キャプ チャバッファに記録します。特定の通信条件を検出して測定動作を制御でき るトリガー機能を利用することで目的の事象を効率的に解析することもでき ます。キャプチャバッファに記録された測定データは、測定終了後に、スクロー ル表示や検索機能を使って詳細に確認することができます。

## 4.2 モニターの開始と終了

🛄 設定と接続の確認

動作モードを "モニター" に設定し、通信条件が測定対象に一致している ことを確認します。また、対象通信回線との接続状態も確認してください。

- → 2.2 測定対象への接続
- → 3.2 インターフェース / 動作モードの設定
- → 3.3 通信条件の設定

#### □□ モニターの開始

[RUN]を押すと測定を開始しま す。画面最上行が" 🦲 "になり ます。 測定対象の通信回線にデータが 流れると、データをリアルタイムで 表示しながらキャプチャバッファに 取り込んでいきます。

| •    |             |           |       |        |      |    | CAN/LIN Mon             |             |
|------|-------------|-----------|-------|--------|------|----|-------------------------|-------------|
| Time | e stamp     | Ch BSP II | D ID  | Type   | DLC  | St | Data                    | FC          |
| 023. | 428.290     |           | 1F0   | FData* | < 32 | G  | 28 21 22 23 24 25 26    | 27 BC 41 16 |
| 023. | 438.504     | 2 13 55   | 76 36 | Frame  |      | G  | 00 04 09 08 04 0E 0C    | 51 75       |
| 023. | 439.060     | 1 18FE    | EFFF  | Data   |      | G  | 61 33 33 33 33 33 33 33 | 33 18 36    |
| 023. | 444.677     | 1 10FE    | B302  | Data   |      | G  | 04 55 AA 00 16 01 00    | 67 48 18    |
| 023. | 453.925     | 1 00F0    | 10501 | Data   |      | G  | 82 88 88 70 88 88 88    | 80 4A 9E    |
| 023. | 454.893     |           | 050   | Data   |      | G  | 01 02 03 04 05 06 07    | 08 58 45    |
| 023. | 471.853     | 1 18FE    | 9A00  | Data   |      | G  | 05 2F 11 22 33 44 55    | 66 15 6F    |
|      |             |           |       |        |      |    |                         |             |
| 023. | 371.864     | 1 18FF    | 9A00  | Data   |      | G  | 08 2F 11 22 33 44 55    | 66 59 34    |
| 023  | 394 688     | 1 10FF    | R302  | Data   |      | G  | 84 55 AA 80 15 81 80    | 67 63 13    |
| 023. | 411.328     |           | 051   | Data   |      | G  | 08 07 06 05 04 03 02    | 01 08 4E    |
| =    | <b>主二</b> 内 | 1/14#>    | +-    | 二/合止   |      |    |                         |             |
|      | 武尔汉         | 「り省ん      | 3文7   | アイテル   |      |    |                         |             |

#### 🛄 表示の一時停止

測定中に画面最下行の [表示停止]にタッチするか、 [ESC]を押すと測定 動作は継続しながら、画面表示だけが一時停止します。表示の一時停止 中は [表示停止] が緑色になります。

表示の一時停止中に、[表示停止]にタッチするか、[ESC]を押すと表示 を再開します。 <u>4.3 データ表示画面</u>

|                  | 1 2 3 4 5 6 7 8 9                                                                                                    |
|------------------|----------------------------------------------------------------------------------------------------|
| (15)             | ■ 599/44769 CAN/LIN Mon <= 🗲 🗈 ⊄                                                                                          |
| U                | Time stamp Ch BSPID ID Type DLC St Data FC                                                                                |
|                  | 037,852,338 1 050 Data 8 G 01 02 03 04 05 06 07 08 58 45                                                                  |
|                  | T 037.864.138 1 00F00501 Data 8 G 7E 00 00 70 00 00 00 00 15 FA                                                           |
|                  | 037.872.194 1 020 Remote 0 G 45 A2                                                                                        |
|                  | 037.886.450 1 18FEEFFF Data 8 G 40 33 33 33 33 33 33 14 07                                                                |
|                  | 037.892.321 1 001EE100 FData* 64 G 41 48 4A 40 68 61 62 63 10 88 73<br>037.893.492 2 13 55 25 25 Erame 4 G 67 32 61 54 B8 |
|                  | 037.894.347 1 00800001 Remote 2 G 3E 85                                                                                   |
|                  | 037.905.291 1 10FEB302 Data 8 G 04.55 AA 00.92 00 00.67 78 18<br>037.907.931 1 051 Data 8 G 08.07 06.05 04.03.02 01 08.4F |
|                  | = 表示切り替え 検索 ▲ ▼                                                                                                    |
|                  |                                                                                                    |
|                  |                                                                                                    |
| 1                | 測定中〔 🦲 〕、停止中〔 🔲 〕のアイコンを表示                                                                                                 |
| 2                | 測定データポジション / 測定データ数 タッチでポジション設定画面                                                                                         |
| 3                | その他の各種状態表示                                                                                                    |
| 4                | Ch1 のプロトコル /Ch2 のプロトコルを表示                                                                                                 |
|                  | 操作モードを表示                                                                                                    |
| 5                |                                                                                                    |
|                  | CH1: Ch1 のシミュレーション<br>CH2: Ch2 のシミュレーション                                                                                  |
| 6                | USB デバイスポートの状態(濃い色の時は接続中)                                                                                                 |
| $\overline{(7)}$ | USB ホストポートの状態(濃い色の時は接続中) <sup>※1</sup>                                                                                    |
| 8                | SD カードの挿入状態(濃い色の時は挿入) <sup>※1</sup>                                                                                       |
| <u>(9)</u>       | 電池残量の月安を表示、バスパワー時は〔 122 〕を表示                                                                                              |
| 10               | 各種メニューの呼び出し                                                                                                    |
|                  | タッチする毎に、測定データの表示モードを切り換え                                                                                                  |
| 1                | 通信データ => 外部入力アナログ =>J1939 パラメータ **2 => 波形モニター **2                                                                         |
| (12)             | 測定時 : 表示の更新の一時停止                                                                                                    |
|                  | 停止時:検索画面の呼び出し                                                                                                    |
| 13               | [▲]:先頭方向に検索、[▼]:末尾方向に検索                                                                                                   |
| 14               | 測定データの表示エリア                                                                                                    |
| (15)             | 測定データの表示項目                                                                                                    |
| Ľ                | Time stamp にタッチすると前フレームとの差分時間(△ Time stamp)を表示                                                                            |
| X 1              | :アクセス中はマーク内に赤点が表示されます。                                                                                                    |

※2:設定を有効にしている場合に表示します。

#### □□ 表示形式の変更

画面最下行の[表示切り替え]をタッチする毎に、通信データ表示 => 外部 入力アナログ表示に表示形式が変わります。

[CAN/LIN フレーム表示画面] [外部入力アナログ・デジタル表示画面]

| 125k/2000kbps   125k/2000kbps                                                                                                    | CAN/CAN Mon 🗢 🔄 🗉 🕏                                                                                                    | 125k/2000kbps 1                                                                                                    | 125k/2000kbps                                              | CAN/CAN Mon                                                                                           |                                                                                                    |
|----------------------------------------------------------------------------------------------------|----------------------------------------------------------------------------------------------------|----------------------------------------------------------------------------------------------------|------------------------------------------------------------|----------------------------------------------------------------------------------------------------|----------------------------------------------------------------------------------------------------|
| Time stamp Ch BSPID ID Type DLC St                                                                                                    | Data FC                                                                                                    | Time stamp IN1                                                                                                    | IN2                                                        | IN3 IN                                                                                                | 4 T1234                                                                                                    |
| 35:57:5344 2 555 Remote 8 6<br>35:57:344 1 555 Remote 8 6<br>35:57:344 2 001 Data 5 6 6<br>35:57:344 2 001 Data 5 6 6<br>35:59:401 1 10010101 Remote 4 6<br>35:59:401 1 11011011 Data 8 6 6<br>35:59:395 2 11111111 Data 8 6 6 | 68 8<br>69 8<br>69 8<br>69 8<br>61 23 45 67 88<br>11 23 45 67 88<br>19 78<br>19 78<br>19 78<br>19 31 32 33 34 35 53 58 63 | 35:55.394 0.00<br>35:57.394 0.00<br>35:57.844 -0.03<br>35:57.844 -0.03<br>35:59.401 0.00<br>35:59.895 +0.03<br>35:59.895 +0.03 | -0.03<br>-0.03<br>0.00<br>+0.04<br>+0.04<br>+0.03<br>+0.03 | 0.00 -0.0<br>0.00 -0.0<br>-0.03 -0.0<br>-0.03 0.0<br>-0.03 0.0<br>-0.03 0.0<br>+0.03 0.0<br>+0.03 0.0 | S         10000           S         10000           S         10000           S         10000           S         10000           O         10000           O         10000           O         10000           O         10000           O         10000           O         10000           O         10000 |
| 三 表示切り替え 表示停止                                                                                                    |                                                                                                    | ■ 表示切り替え 詩                                                                                                    | 長示停止                                                       |                                                                                                    |                                                                                                    |

創定停止時の表示

| 1/12                           | CAN/CAN (Mon) < 🔄 🗉 🕩             | ■ 3/11                      | CAN/CAN Mon 🗠 🔄 🗉 🕩                   |
|--------------------------------|-----------------------------------|-----------------------------|---------------------------------------|
| Time stamp Ch BSPID ID Type DL | _C St Data FC                     | Time stamp Ch BSPID ID Type | DLC St Data FC                        |
| 35:32.443 2 555 Remote         | 8 G 688E                          | 24:50.498 1 008 FData       | 64 🖪 55 55 00 00 00 00 00 00 10 08 04 |
| 35:32.997 1 001 Data           | 5 G 01 23 45 67 08 18 B1          | 24:50.994 1 000 FData       | 0 G 0872 BF                           |
| 35:32.997 2 001 Data           | 5 G 01 23 45 67 08 18 B1          | 24:52.684 1 10000001 FData  | 4 🖸 38 31 32 34 🛛 88 40 00            |
| 35:33.543 1 10010101 Remote    | 4 G 1976                          | 24:53.084 1 10000001 FData  | 4 🖸 38313234 🛛 884000                 |
| 35:33.543 2 10010101 Remote    | 4 G 1976                          | 24:53.434 1 10000001 FData  | 4 G 38 31 32 34 88 40 D0              |
| 35:33.993 1 11111111 Data      | 8 🜀 07 38 31 32 33 34 35 53 58 03 | 24:55.835 1 001 FData       | 8 G 01 23 45 67 89 AB CD EF 01 79 12  |
| 35:33.993 2 11111111 Data      | 8 🖪 07 30 31 32 33 34 35 53 58 03 | 24:56.285 1 001 FData       | 8 🖪 01 23 45 67 89 AB CD EF 01 79 12  |
| 35:37.498 1 555 Remote         | 8 G 608E                          | 00: 55 55 00 00 00 00 00 00 | 00 OF FF FF FF FF FF FF               |
| 35:37.498 2 555 Remote         | 8 <b>G</b> 688E                   | 10: FF F8 88 88 88 88 88 88 | 88 85 55 55 55 55 55 56               |
| 35:42.843 2 001 Data           | 5 G 01 23 45 67 08 18 B1          | 20: 66 66 66 66 66 66 66 66 | 66 66 66 66 66 66 61 11               |
| 35:42.843 1 001 Data           | 5 G 01 23 45 67 08 18 B1          | 30: 11 11 11 11 11 11 11 11 | 11 10 00 00 00 00 00 00               |
|                                | <b>V</b>                          | ≡ 表示切り替え 検索 ▲               | <b>V</b>                              |

チャンネル1は黄色、チャンネル2は緑色、外部入力データは白色で 表示されます。画面最上部の CAN FD のデータフィールドが 8 バイトを 超える場合、画面下にデーターフィールドウィンドウを開いて表示します。

| 表示内容       | 意味                                      |  |  |  |  |  |  |  |
|------------|-----------------------------------------|--|--|--|--|--|--|--|
| Time stamp | フレームを受信した時刻(時:分:秒、分:秒. m秒、秒. m秒.        |  |  |  |  |  |  |  |
|            | μ秒)を表示します。                              |  |  |  |  |  |  |  |
|            | ( 👔 : トリガー要因に一致したことを示します)               |  |  |  |  |  |  |  |
| Ch         | 受信チャンネルを表示します。                          |  |  |  |  |  |  |  |
|            | CAN の場合、受信フレームの ID を表示します。              |  |  |  |  |  |  |  |
| ID         | LIN の場合、 ブレークフィールドのビット数 (10 進数)、 シンクフィー |  |  |  |  |  |  |  |
|            | ルドの値、PID、パリティを除いた ID を 16 進数で表示します。     |  |  |  |  |  |  |  |

| 表示内容      |                       | 意味                                |  |  |  |  |  |
|-----------|-----------------------|-----------------------------------|--|--|--|--|--|
| Туре      | 受信したフレ                | ノームの種類を表示します。                     |  |  |  |  |  |
|           | Data                  | データフレーム                           |  |  |  |  |  |
|           | Remote                | リモートフレーム                          |  |  |  |  |  |
|           | Error                 | エラーフレーム                           |  |  |  |  |  |
|           | FData                 | BRS=0、ESI=0 の CAN FD フレーム         |  |  |  |  |  |
|           | FData!                | BRS=0、ESI=1の CAN FD レーム           |  |  |  |  |  |
|           | FData*                | BRS=1、ESI=0 の CAN FD フレーム         |  |  |  |  |  |
|           | FData*!               | BRS=1、ESI=1 の CAN FD レーム          |  |  |  |  |  |
|           | Frame                 | LIN のフレーム                         |  |  |  |  |  |
|           | Illegal               | LIN の不明なデータ                       |  |  |  |  |  |
|           |                       | 外部入力補間データ                         |  |  |  |  |  |
| DLC       | データ長コードの値を10進数で表示します。 |                                   |  |  |  |  |  |
|           | (LIN の場合、設定した DLC の値) |                                   |  |  |  |  |  |
| St        | フレームの正常 / 異常を表示します。   |                                   |  |  |  |  |  |
|           | G正常な                  | <i>\$</i> フレーム                    |  |  |  |  |  |
|           | A CAN/                | CAN FD の ACK エラー                  |  |  |  |  |  |
|           | F CAN/                | CAN FD のフォームエラー、LIN のフレーミングエラー    |  |  |  |  |  |
|           | C CAN/                | CAN FD の CRC エラー / LIN のチェックサムエラー |  |  |  |  |  |
|           | E CAN/                | CAN FD のエラーフレーム                   |  |  |  |  |  |
|           | B LIN σ               | リブレークフィールドエラー(ドミナントが 10 ビット)      |  |  |  |  |  |
|           | S LIN σ               | シンクフィールドエラー(55h 以外)               |  |  |  |  |  |
|           | R LIN の               | Dレスポンスエラー (レスポンスデータがない)           |  |  |  |  |  |
|           | LIN の                 | レングスエラー(設定した DLC よりデータ数が少ない)      |  |  |  |  |  |
|           | P LIN の               | パリティエラー                           |  |  |  |  |  |
| Data      | データフィー                | -ルドの値(16 進数)                      |  |  |  |  |  |
| FC        | CRC または               | キチェックサムの値を 16 進数で表示します。           |  |  |  |  |  |
| IN1 ~ IN4 | 外部入力の                 | 電圧値を表示します。                        |  |  |  |  |  |
| T1234     | 外部トリガー                | -及び外部入力1~4の論理(0:Low/1:High)       |  |  |  |  |  |

その他の表示

State 16 進数データはフレーミングエラーの発生を表示します。
 Overrun :測定データの受信処理が間に合わなかった場合に表示します。
 Lost data :測定データの欠落が発生した場合に表示します。

□□ モニターの停止

[STOP]を押すと測定動作が停止します。画面最上行が" 🔲 "になります。

トリガー要因が成立した時やキャプチャバッファがフルになった時に測定を自動 停止することもできます。

→ [MENU]、[記録制御]、[キャプチャバッファ]
 → 第6章 トリガー機能

#### スクロール・ジャンプ

スクロール

送送受信データの表示を指先で上(新しいデータ方向)下(古いデータ 方向)にスワイプすることで、表示をスクロールできます。

指定データへのジャンプ操作 データ表示画面最下行の[ ]にタッチして、"ポジション設定 "を選択すると、ポジションウィ ンドウが表示されます。 ポジションを入力し、[指定位 置へ]をタッチすると、指定した ポジションから表示されます。

|              |               |      |       |      |     |      |       |          | CAN                     | I/LIN          | Mo           | <b>n</b> ~(                  |                |                     |
|--------------|---------------|------|-------|------|-----|------|-------|----------|-------------------------|----------------|--------------|------------------------------|----------------|---------------------|
| Time         | e stamp       | Ch   | BSPIC | ) ID | Ту  | pe [ | )LC : | St       |                         | Da             | ta           |                              | F              | С                   |
| 026.<br>026. | 119.809<br>12 | 1    | 1CFE  | B302 | Dat | a    | 8     | G        | 84 55<br>82 88          | AA 00<br>00 70 | C4 0<br>00 0 | 1 08 6;<br>8 08 08           | 33 3<br>4 A    | 57<br>9E            |
| 026.         | ポジ            |      |       |      | 299 | 75   |       | <u>~</u> | 03 02<br>38 31<br>87 32 | 32 33          | 34 3         | 5363                         | 3A<br>86       | AA 75               |
| 026.         |               |      |       |      | 指   | 定位的  | 置へ    |          | 84 55<br>88 87          | AA 80<br>86 85 | C5 0<br>04 0 | 1 00 6;<br>1 00 6;<br>3 02 0 | 20<br>- 88     | 4F                  |
| 026.<br>026. | 先             | 頭/   | くージ^  | 、    | 最   | 終べー  | ジヘ    |          | 28 21<br>78 27          | 22 23<br>11 22 | 24 2<br>33 4 | 5 26 2;<br>4 55 66           | 00<br>5F       | 4 <u>1</u> 16<br>28 |
| 026.<br>026. | 19<br>216.889 | 1    |       | 050  | Dat | a    | 8     | G        | 31 32<br>81 82          | 88 88<br>83 84 | 00 0<br>05 0 | 8 08 0<br>6 07 0             | ) 08:<br>; 58: | 30 E1<br>45         |
|              | 表示り           | JU): | 替え    | 検    | 索   |      | T     |          |                         |                |              |                              |                |                     |

■ マーカー機能

測定データ位置(ポジション番号)を最大5ヶ所登録できます。 登録した位置(マーク)には直接ジャンプすることができます。

登録させたいデータを先頭に表示します。データ表示画面最下行の[]] [にタッチして、[マーカーを設定]を選択し、マーカー0~マーカー4をタッチするとデータ表示画面の先頭データのポジション番号が登録されます。

|             |           |                    |           |         | CAN                | LIN Mor                 | 1                  | 100               |
|-------------|-----------|--------------------|-----------|---------|--------------------|-------------------------|--------------------|-------------------|
| Time stamp  | Ch BSPID  | ID Ty              | pe D      | LC St   |                    | Data                    |                    | FC                |
| 038.055.288 | 3 1 10FEB | 302 Dat<br>501 Dat | a         | 80      | 0455А<br>75 Ар     | a 00 94 0<br>a 7n Aa A  | 3 08 67<br>3 08 08 | 3E 08<br>1e Fa    |
| Z−h−0       | (29975)   | F1 FDa             | ita<br>a  | 64      | 30,31,3<br>40,33,3 | 2 33 34 3               | 5 36 37            | 86 AA 75          |
| マーカー1       |           | 00 FDa             | ata*<br>a | 64 G    | 41 48 4<br>04 55 A | A 40 60 6:<br>A 80 94 8 | 1 62 63<br>1 89 67 | 10 86 73<br>3F 86 |
| マーカー2       | (未設定)     | 51 Dat             | a<br>ata* | 8<br>32 | 08 07 0<br>29 21 2 | 6 05 04 0<br>2 23 24 2  | 3 02 01<br>5 26 27 | 06 4E<br>00 41 1A |
| マーカー3       | (未設定)     | 00 Dat             | a         | 8 6     | 09231              | 1 22 33 4               | 155 66             | 1F 03             |
| マーカー4       | (未設定)     | 50 Dat             | a         | 8 6     | 01 02 0            | 3 04 05 0               | 5 07 08            | 58 45             |
| ■ 表示!       | 別替え       | 検索                 |           | T       |                    |                         |                    |                   |

登録したマーカーへは [マーカーに移動] をタッチし、ジャンプしたいマー カーを選択します。

- 登録したマーカーは、データを保存した場合に一緒に保存されます。
- データを保存しなかったマーカーは、電源断、測定開始、データファイルの ロードで消去されます。

キャプチャバッファに記録された膨大なデータの中から特定のデータを見つ け出すことができます。

また、条件に合うデータの数をカウントすることも可能です。

#### □ 検索条件の設定

データを表示した画面最下行の [検索]をタッチすると検索条件の 設定画面を表示します。

設定画面の [検索要因] の設定 表示にタッチして、検索する対象を 選択します。

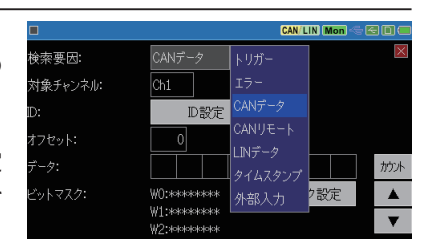

- トリガー<sup>\*1</sup>トリガー要因 (FACTOR) が一致したデータを検索します。
- エラー 各種エラーを検索します。
- CAN データ<sup>※2※3</sup> 特定の CAN/CAN FD データフレームを検索します。
- CAN リモート<sup>※2</sup> 特定の CAN リモートフレームを検索します。
- LIN データ<sup>※2※3</sup> 特定の LIN フレームを検索します。
- タイムスタンプ<sup>※4</sup>指定した日付時刻範囲に含まれるタイムスタンプを検索します。
- 外部入力<sup>※2</sup> 特定の外部入力の状態を検索します。
- ※1:トリガー要因が "タイマー / カウンタ"の場合は検索されません。
- ※2:ドントケア(X)が設定できます。
- ※3:ビットマスク(W0、W1、W2)が設定できます。
- ※4:経過時間タイムスタンプの検索はできません。

検索条件設定後に設定画面の [▲] [▼」をタッチすると、検索条件と 一致したデータを画面先頭行に表示します。

設定画面の [ カウント ] をタッチす ると、一致したデータの数を表示 します。

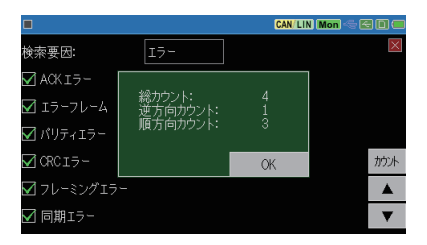

□□ 検索方法

データ表示画面の最下行、または検索設定画面の [▲]、 [▼] にタッチ すると、検索動作が始まります。

[▲]:表示先頭データから前方(古いデータ方向)への検索

[▼]:表示先頭データから後方(新しいデータ方向)への検索

対象データが見つかると、その データを画面先頭にして表示しま す。

対象データがない時は、"見つかりません"と表示されます。

| С |                                                                                         |              |                                                    |                     |                                |             |        | CAN/LIN                          | Mon 🔶 🖻    |                                           |
|---|-----------------------------------------------------------------------------------------|--------------|----------------------------------------------------|---------------------|--------------------------------|-------------|--------|----------------------------------|------------|-------------------------------------------|
|   | Time stam                                                                               | o Ch         | BSPID                                              | ID                  | Туре                           | DLC         | St     | Dati                             | a          | FC                                        |
| Т | 17:44.990<br>17:45.042<br>17:45.042<br>17:45.093<br>17:45.146<br>17:45.197<br>17:45.246 | 1222222      | 13 55 88<br>見                                      | 160<br>: 08<br>つか   | Data<br>Frame<br>りません。         | 82          | G      | 08 11 22 33 4<br>58 41           | 4 55 66 77 | 40.6F<br>6E<br>A8<br>74<br>B8<br>30<br>34 |
|   | 17:45.303<br>17:45.348<br>17:45.399<br>17:45.450<br>三 表示                                | i22222<br>切り | 13 55 68<br>13 55 88<br>13 55 58<br>13 55 58<br>替え | 08<br>00<br>10<br>検 | Frame<br>Frame<br>Frame<br>索 人 | 2<br>2<br>2 | G<br>G | OK 36<br>58941<br>21.33<br>22.69 | W 0E 0C 51 | 75<br>6E<br>AB<br>74                      |

## 第5章 シミュレーション機能

## 5.1 シミュレーション機能の概要

開発初期段階で相手機器が用意されていない時などに、本機がテスト対象機器の通信相手となって通信フレームの送受信を行う機能です。CAN/ CAN FD 及び LIN のテストフレームを送信することができます。

#### 5.2 送信フレームの登録

シミュレーションの動作条件を設定して、送信するテストフレームを予め登録 しておきます。

< CAN/CAN FD >

トップメニュー画面の [ インター フェース / 動作モード ] をタッチ して、設定画面の [ 動作モード ] を" シミュレーション "にします。" シミュレーション Ch " に CAN を 選択しているチャンネルを選択し ます。

|               |          | CAN/LIN CH1 🚭 🖅 😥 |
|---------------|----------|-------------------|
| Ch1 インターフェース: | CAN      | ×                 |
| Ch2 インターフェース: | LIN      |                   |
| 動作モード:        | シミュレーション |                   |
| シミュレーション Ch:  | Ch1      |                   |
|               |          |                   |
|               |          |                   |
|               |          | ジミュレーション設定        |

[シミュレーション設定]が表示されますので、タッチして送信テーブル画 面を表示します。

No.0 ~ F までの 16 種類の登録 エリア(送信フレームテーブル) があります。

登録するテーブル番号の行に タッチすると、送信フレーム登録 画面が表示されます。

|        | CAN/LIN CH1 🚭 🖬 🥩            |  |  |  |  |  |  |
|--------|------------------------------|--|--|--|--|--|--|
|        |                              |  |  |  |  |  |  |
| 0 7"-9 |                              |  |  |  |  |  |  |
| 1 7"-9 | 7"-9:38 31 32 33 34 35 36 37 |  |  |  |  |  |  |
| 2 7"-9 |                              |  |  |  |  |  |  |
| 3 7"-9 |                              |  |  |  |  |  |  |
| 4 7"-9 |                              |  |  |  |  |  |  |
|        |                              |  |  |  |  |  |  |

#### ■フレームタイプ

CAN のデータフレームは、デー タ (標準)、データ (拡張)、リモー トフレームはリモート (標準)、 リモート (拡張) から選択します。 CAN FD は、FD データ (標準)、 FD データ (拡張) から選択しま す。

|            |         | CAN/LIN              | CH1 🗢 🖂 🛛 🕏 |
|------------|---------|----------------------|-------------|
| テーブル2      |         |                      | ×           |
| フレームタイプ:   | データ(標準) | データ(標準)              |             |
| D:         | 000     | データ(拡張)              |             |
| データ:       |         | FDデータ(標準)            |             |
| 繰り返し回数:    | 1 (0=無制 | FDデータ(拡張)            |             |
| 繰り返し間隔:    |         | リモート(標準)<br>リモート(世運) |             |
| 🗆 データスイープ: | スイープ設定  |                      |             |

🔳 ID

ID を 16 進数で設定します。

DLC

リモートフレームの設定時は、データ長を0~8から選択します。

■データ

データを16進数で入力します。 "フレームタイプ"の設定でFD データを選択時は、データ入力 画面が表示されます。[■]に タッチすれば、入力補助機能 が呼び出せます。

| C |    |    |    |    |    |    |    |    |    |    | (  | CAN/LI | N CH | 1~( | e D 🗲 |
|---|----|----|----|----|----|----|----|----|----|----|----|--------|------|-----|-------|
|   |    |    |    |    |    |    |    | 残  |    |    |    |        |      |     |       |
|   | 30 | 31 | 32 | 33 | 34 | 35 | 36 | 37 | 38 | 00 | 00 | 00     |      |     |       |
|   |    |    |    |    |    |    |    |    |    |    |    |        |      |     |       |
|   |    |    |    |    |    |    |    |    |    |    |    |        |      |     |       |
|   |    |    |    |    |    |    |    |    |    |    |    |        |      |     |       |
|   |    |    |    |    |    |    |    |    |    |    |    |        |      |     |       |
|   |    |    |    |    |    |    |    |    |    |    |    |        |      |     |       |
| l | ≡  | 戝  | り付 | tt |    |    |    |    |    |    |    |        |      |     |       |

BRS

データフィールドの通信速度を変更する場合、チェックを入れます。

■繰り返し回数

フレームの送信を繰り返す回数を設定します。「0」を設定した場合、繰り返し送信しつづけます。

■データスイープ

チェックを入れるとスイープ動作 が可能です。

→ 5.3 スイープの設定

#### < LIN >

トップメニュー画面の [ インター フェース / 動作モード ] をタッチ して、設定画面の [ 動作モード ] を " シミュレーション " にします。 " シミュレーション Ch " に LIN を選択しているチャンネルを選択 します。

| LN シミュレーションモード: マスタ<br>Synch=IDスペース: 0 bit |                   |           | CAN/LIN CH2 🗢 🖾 🔟 🔣 |
|--------------------------------------------|-------------------|-----------|---------------------|
| Synch-IDZ^*-Z: 0 bit                       | LIN DELL-DEVE-H": | २८१       | $\boxtimes$         |
|                                            | Synch-IDZ^*-Z:    | Obit      |                     |
| レスホ*ンススペ~ス: 0 bit                          | レスホシススペース:        | Obit      |                     |
| 1ጋዎ–バイトスヘ*ース: 0bit                         | ኅンዎ−ስ"ጡスヘ°−ス:     | Obit      |                     |
| フレームインターハール: 200 msec                      | フレームインターハッル:      | 200 msec  |                     |
| □ スケジュール 繰り返し回数: 1 回                       | 🗌 スケジュール 繰り返し[    | 回数: 1     |                     |
| リクエストID登録 レスポンスデータ登録                       |                   | リクエストID登録 | レスポンスデータ登録          |

LIN シミュレーションモード
 シミュレーションのモードをマスター / スレーブから選択します。

|            |                | CAN/LIN CH1 🚭 🗃 😏 |
|------------|----------------|-------------------|
|            |                |                   |
| フレームタイプ:   | FDデータ(標準)      |                   |
| D:         | 000            |                   |
| データ:       | 30 31 32 33 34 | 35 36 37 🗖 BRS    |
| 繰り返し回数:    | 1 (0=無制限)      |                   |
| 繰り返し間隔:    |                |                   |
| 🗹 データスイープ: | スイーブ設定         |                   |

■ Synch-ID スペース

マスターモード時、シンクフィールドと ID フィールドの間隔を 0 ~ 99 ビット で設定します。

■レスポンススペース

マスターモード時、ヘッダーとレスポンスの間隔を0~99ビットで設定します。

■インターバイトスペース

レスポンスの各データの間隔を0~99ビットで設定します。

■フレームインターバル

スケジュール送信機能が有効時に、リクエスト ID の送信間隔を 25 ~ 99999 ミリ秒の範囲で設定します。必ずフレーム長より長い時間を設定してください。

■スケジュール

マスターモード時にチェックした場合、測定開始するとリクエスト ID に登録した有効な ID をテーブル番号 0 から順番に自動的に送信します。送信はテーブル番号の小さいほうから順番に送信されます。スケジュール 有効時でも、リクエスト ID テーブル番号に対応するキーを押すごとに有効な ID が送信されます。

■繰り返し回数

スケジュールの繰り返す回数を設定します。

「0」を設定した場合、繰り返し送信しつづけます。

#### <リクエスト ID の登録>

マスターモード時は [リクエスト ID 登録] をタッチしてリクエスト ID 画面を表示します。No. 0 ~ F までの 16 種類の登録ができ ます。

登録するテーブル番号の行に タッチすると、リクエスト ID 登 録画面が表示されます。

■有効

チェックすると送信可能となり ます。

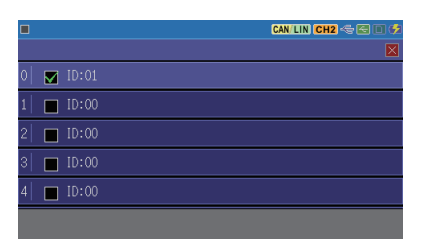

|            |        | CAN/LIN CH2 🗢 🖂 🛙 🛃 |
|------------|--------|---------------------|
| テーブルロ      |        | ×                   |
| ☑ 有効:      |        |                     |
| D:         | 01     |                     |
| 🗆 ブレークエラー: | 13 bit |                     |
| ☑ 同期エラー:   | 55     |                     |
| 🗌 パリティエラー  |        |                     |
|            |        |                     |

ID ID

ID (00~3F)を16進数で設定します。

■ブレークエラー

ブレークフィールドエラー送信時に有効にします。0~99ビットで設定 します。

■同期エラー

シンクフィールドエラー送信時に有効にします。シンクフィールドの値は 16 進数で設定します。

■パリティエラー

ヘッダーのパリティエラー送信時に有効にします。

#### <レスポンスデータの登録>

[レスポンスデータ登録]をタッ チしてレスポンスデータ画面を 表示します。No.0~Fまでの 16種類の登録ができます。 登録するテーブル番号の行に タッチすると、レスポンスデータ 登録画面が表示されます。

|   |         |                  | CAN/LIN CH2 🗢 🖻 🕩 |
|---|---------|------------------|-------------------|
|   |         |                  |                   |
| 0 | M ID:01 |                  |                   |
| 1 | M ID:02 |                  |                   |
| 2 | 🗾 ID:03 | 7"-9:30 31 32 33 |                   |
| 3 | 🔲 ID:00 |                  |                   |
| 4 | 🔲 ID:00 |                  |                   |
|   |         |                  |                   |

📕 ID

応答する ID を 16 進数で設 定します。

■有効

チェックすると受信した ID が 一致したときに、レスポンス データを自動送信します

■データ

データを入力します。

■チェックサム

固定のチェックサム値を16進数で設定します。未入力の場合、コンフィ グレーションで設定されたチェックサム計算方法で自動的に計算した値 で送信されます。

■データスイープ チェックを入れるとスイープ動作が可能です。

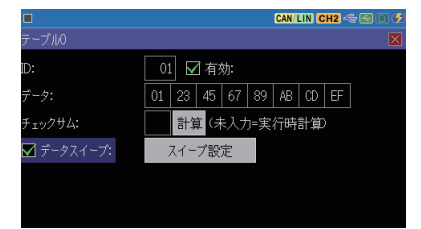

→ 5.3 スイープの設定

## 5.3 スイープの設定

[スイープ設定]にタッチするとスイープ(変化)する各パラメータ設定画 面が表示されます。

■スイープサイズ:

スイープさせるデータのサイズを 8/16 ビットから選択します。 16 ビット時は格納するデータの 順序(エンディアン)をビッグ、 リトルから選択します。

|          | CAN/LIN CH2 🦟 🖾 🔲 🕏 |
|----------|---------------------|
| テーブルO    |                     |
| スイープサイズ: | 8ビット 8ビット (7)       |
| ポジション:   | 0 16ビット             |
| スイーブ値:   | 0                   |
| 1 m秒     | 0                   |
| 1 m秒     | 0                   |
| 1 m秒     | 0 □ ループ             |
|          |                     |

(例) 0123h を設定する場合

| リトルエンディアン          | 23 | 01 | ビッグエンディアン | 01 | 23 |  |
|--------------------|----|----|-----------|----|----|--|
| \$\$. <b>-</b> \$. |    |    |           |    |    |  |

■ポジション

スイープさせるデータを挿入するデータフィールドの位置を CAN: 0 ~ 7、 CAN FD: 0 ~ 63、LIN: 0 ~ 7 で設定します。

(例) サイズ "16 ビット"、ポジション "2"の場合、網掛けの部分のデータが スイープ(変化)します。スイープするデータ以外は"データ"に設定した ものが送信されます。

■スイープ値

右側に目標値を設定します。上 から順に「初期値」、「第一目 標値」「第二目標値」「第三目 標値」を10進数で設定します。 目標値の符号を変える場合は [±]を押します。負の値は2の 補数表現で送信されます。

|          | CAN/LIN CH2 🗠 🔄 🗎 🕏      |
|----------|--------------------------|
| テーブルロ    | ×                        |
| スイープサイズ: | - <b>8ビット</b> リトル エンディアン |
| ポジション:   | 0                        |
| スイーブ値:   | 0                        |
| 1000 m秒  | +100                     |
| 2000 m秒  | -127                     |
| 500 m秒   | +100 ✓ ループ ±             |

左側に変化させるための時間を m 秒単位で設定します。

画面の設定では、初期値「0」から1 秒後に値が 100 になるように増加 させ、2 秒後に -127 になるよう減らします。更にその 0.5 秒後に 100 ま で増加するようにデータを変化させます。

ループにチェックを入れた場合は、スイープを繰り返します。

スイープサイズが8ビットの時は下位8ビットが利用されます。

#### 🛄 設定と接続の確認

測定ポートの選択や"シミュレーション"設定、通信条件を確認してください。 対象通信回線との接続状態を確認してください。

→ 2.2 測定対象への接続方法

- → 3.2 インターフェース / 動作モードの設定
- → 3.3 通信条件の設定

#### 🛄 シミュレーションテストの開始

[Run]を押すと測定が始まり、本機からテストデータが送信できる状態になります。画面最上行が " 🦲 "になります。

#### < CAN/CAN FD >

[0]~[F]を押してフレームを送信します。繰り返し送信中は再度同じキー を押すことで繰り返しを中止することができます。繰り返し送信中でも、そ れを継続したまま別の送信フレームを選択して送信することができます。

#### < LIN >

■マスターモード

スケジュールが有効な場合、リクエスト ID テーブルに設定されたヘッダー を自動的に送信します。レスポンスデータテーブルの有効なデータと一致 する ID を受信した場合、本機からレスポンスデータを送信します。

|                    |                                           |                                                                                                    | CAN/LIN CH2 🚭 🗉 🛃                                                             |
|--------------------|-------------------------------------------|----------------------------------------------------------------------------------------------------|-------------------------------------------------------------------------------|
|                    |                                           |                                                                                                    | ×                                                                             |
| 0                  |                                           |                                                                                                    |                                                                               |
| 1                  |                                           |                                                                                                    |                                                                               |
| 2                  |                                           |                                                                                                    |                                                                               |
| 3                  |                                           |                                                                                                    |                                                                               |
| 4                  |                                           |                                                                                                    |                                                                               |
|                    |                                           |                                                                                                    |                                                                               |
|                    |                                           |                                                                                                    |                                                                               |
|                    |                                           |                                                                                                    | CAN/LIN CH2 🗢 🖂 🛙 🗲                                                           |
|                    |                                           |                                                                                                    | CAN/LIN CH2 🗢 🕤 ⊄                                                             |
| ■<br>0             | ID:01                                     |                                                                                                    | CAN/LIN CH2 今会し 3<br>区<br>スイープ:あり                                             |
| □<br>0 <br>1       | ID:01<br>ID:02                            | 7°−7: 81 23 45 67 89 48 00 Er<br>7°−7:                                                                                                    | CAN'LIN CH2 今回 ●<br>ズイーア:あり<br>ズイーア:なし                                        |
| □<br>0 <br>1 <br>2 | ID:01<br>ID:02<br>ID:03                   | 7"-9: 81 23 45 67 89 48 00 EF<br>7"-9:<br>7"-9: 79: 79: 79: 79: 79: 79: 79: 79: 79: 7                                                                                                    | CAN LIN CH2 ふる こう<br>ズイーア:あり<br>スイーア:なし<br>スイーア:なし                            |
| 0<br>1<br>2<br>3   | ID:01<br>ID:02<br>ID:03<br>ID:00          | 7 <sup></sup> 9 <sup>-</sup> : 9 <u>1</u> : 23 45 67 89 AB (b) EF<br>7 <sup></sup> 9 <sup>-</sup> :<br>7 <sup></sup> 9 <sup>-</sup> : 9 <sup>-</sup> : 9 <sup>-</sup> | CAN LIN (CH2) ( ) ( ) ( ) ( ) ( ) ( ) ( ) ( ) ( ) (                           |
| 0<br>1<br>2<br>3   | ID:01<br>ID:02<br>ID:03<br>ID:00<br>ID:00 | デーク: 91 23 45 67 89 AB 00 EF<br>デーク:<br>デーク:<br>デーク:30 31 32 33<br>デーク:<br>デーク:                                                                                                    | CAN LIN (H2) そ() () ()<br>又イーフ:あり<br>スイーフ:なし<br>スイーフ:なし<br>スイーフ:なし<br>スイーフ:なし |

 (例) リクエスト ID テーブルに 01、02、 03 を登録 レスポンスデータテーブルに ID=01、ID=03 のレスポンスを設定
 本機から ID=01、ID=02、ID=03 のヘッダーが送信されます。レスポ ンスは ID=00、ID=03 に対しては

> ID:02 のレスポンスは該当するス レーブノードから受信します。

本機が送信します。

スケジュールが無効な場合、[0]~[F]を押して有効なヘッダーを送信 します。

■スレーブモード

リクエストIDを受信する毎に、チェックマークのある有効なレスポンスデー タテーブルに登録されたIDと比較し一致した時に、そのテーブルのデー タを送信します。同じIDのみを複数のレスポンスデータテーブルに登録 した時は、リクエストIDが一致する毎に、テーブル番号の小さいレスポ ンスデータから順に繰り返し送信します。

<Wake up 信号送信機能 >

キー操作で Wake up 信号を出力できます。 [END/X] : 80h の送信 [TOP/DEL]: 0.25m 秒~ 5m 秒の間ドミナント出力 ヨーター表示にはデータとして表示されます。

#### □ シミュレーションテストの終了

[STOP]を押すと測定動作が停止します。画面最上行が" 🔳 "になります。

## 第6章 トリガー機能

## 6.1 トリガー機能の概要

トリガー機能は、測定動作中に、通信エラー等の特定要因の発生をきっか けとして、特別な計測制御動作を起こす機能です。タイマー / カウンタを制 御することで通信応答時間を計測したり、特定事象の発生回数を数えたり することも可能です。着目する条件で通信の流れを効率的に解析する時に 役立ちます。

## 6.2 外部トリガー入出力

外部機器からの異常信号等をトリガー入力として利用したり、通信回線上の 特別な要因発生を本機で検出し、オシロスコープ等の外部計測器に伝えた りすることができます。

| ピン番号 |         | 信号名      | 備考                      |
|------|---------|----------|-------------------------|
| 7    | TRG IN  | 外部トリガー入力 | TTL レベル入力 <sup>※1</sup> |
| 5    | TRG OUT | 外部トリガー出力 | オープンコレクタ出力*2            |

※1: +5V、10K Ω プルアップ 入力電圧範囲 -0.5V ~ 6.0V

※ 2: +5V、10K Ω プルアップ 全てのトリガー要因発生時、約 1m 秒の L パルス出力

トリガーパルス出カ中に新たなトリガーが発生した時は、最後のトリガー発生から約 1m 秒後に HIGH レベルとなります。

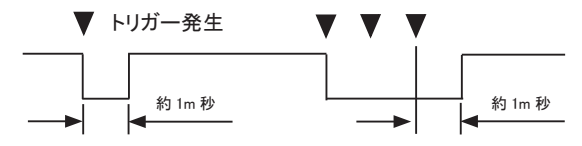

## 6.3 トリガーの設定

トリガーとして検出したい要因とそれに対する動作を4個まで設定できます。

[MENU]を押し、設定項目の[ トリガー]をタッチして、トリガー 設定画面を表示します。

測定開始時に有効にしたいトリ ガーは、チェックボックスをタッチ してチェックしてください。

|              |      |     | CAN/LIN CH1 🚭 🗃 🕏 |
|--------------|------|-----|-------------------|
|              |      | 要因  | ▶ ●               |
| <b>⊠</b> トリオ | ťj-0 | 15- | ブザー               |
| □ F 177      | ガー1  |     |                   |
| □ F IJJ      | Ŋ−2  | 15- | ブザー               |
| □ トリナ        | Ŋ'−3 |     | ブザー               |
|              |      |     | タイマー/カウンタ設定       |

トリガーの有効、無効は、測定中のトリガー動作によって制御することもできます。

トリガー 0 ~ 3 の要因と動作の設定表示をタッチして、各設定画面で設定 を行います。

トリガーでタイマー/カウンタを利用する時は[タイマー/カウンタ設定]をタッ チして予め設定してください。 → 6.4 タイマー/カウンタ機能

#### 🛄 トリガー要因の設定

各トリガーの要因にタッチし、指定するトリガー要因を選択します。

#### ■ エラー

"St"に表示されるCAN/ CAN FDのACKエラー、エラー フレーム、LINのパリティエラー、 フレーミングエラー(ストップビッ トがドミナント)、同期エラー及び CAN/CAN FD/LINのCRCエ ラーから対象とするものにチェッ クします。

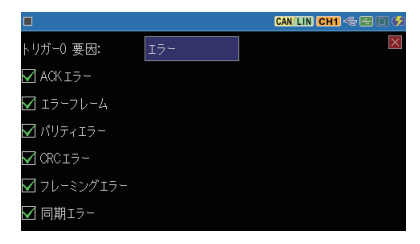

#### ■ CAN データ

CAN/CAN FD のデータフレー ムを対象とします。ID 及び最大 8 バイトまでのデータを設定で きます。X(ドントケア)やビット マスク(W0,W1,W2)も設定でき ます。CAN FD の場合は、比 較対象とするデータフィールド の位置をオフセットで指定しま す。

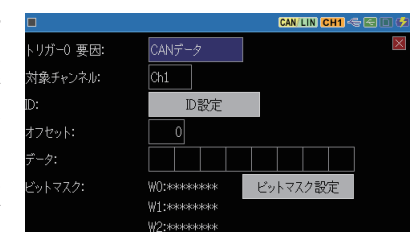

[ID 設定]にタッチすると対象とする ID を設定できます。X(ドントケア) の設定もできます。 ■ CAN リモート CAN のリモートフレームを対象 とします。[ID 設定]にタッチし て ID を設定します。

| $\times$ |
|----------|
|          |
|          |
|          |
|          |
|          |
|          |
|          |

■ LIN データ LIN のフレームを対象とします。 ID 及び最大 8 バイトまでのデー タを設定できます。X(ドントケア) やビットマスク(W0,W1,W2)も設 定できます。

- タイマー / カウンタ タイマーまたはカウンタの内、 値の一致を判定するものを指 定します。
  - 割定する値は、タイマー / カウンタ設定画面で予め設定しておきます。
     → 6.4 タイマー / カウンタ機能

#### ■ 外部入力

外部入力信号の検出論理を 1(H)、0(L)、X(ドントケア)で 指定します。

全信号の AND 条件で、条件 不一致の状態から一致状態 へ変化した時に条件が成立し ます。

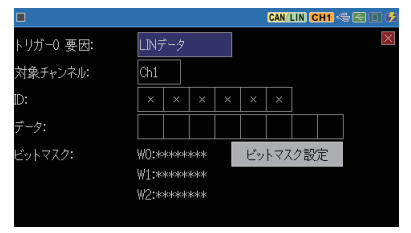

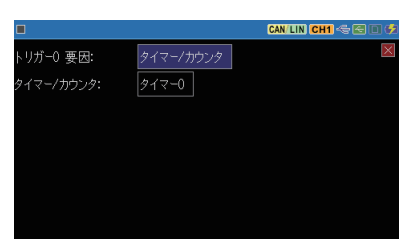

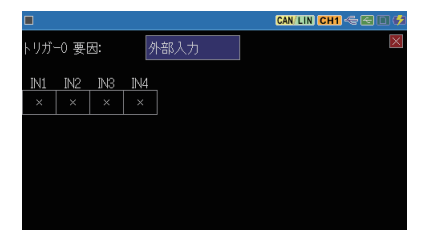

■ トリガー入力

外部トリガー入力の立下り、立上りエッジを指定します。

100 µ S 以上のホールドタイムが必要です。

□□ トリガー動作の設定

トリガー動作の設定表示にタッチして、指定するトリガー動作にタッチして選択します。

■ ブザー

ブザーを約 0.3 秒間鳴らします。

#### ■ 測定停止

指定された分の測定を継続後 に測定を自動終了します。

- Quick : 即停止 Before : 約 64K データ分の データをさらに記録し て停止
- Center : キャプチャメモリーの 約半分のデータを記 録して停止
- After : トリガー点以前のデー タを最大 64KB 分残し て停止

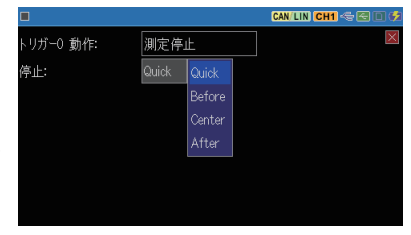

#### ■ データ保存

トリガーの一致前(オフセット -)/後(オフセット+)の測定 データを設定値×32バイト分、 "TGSAVEnn.DT"ファイル<sup>(※1)</sup> としてストレージデバイスに保存 します。

|           |       | CAN/LIN CH1 🚭 🖂 🗊 🔣 |
|-----------|-------|---------------------|
| トリガー0 動作: | データ保存 | ×                   |
| オフセットー:   | 0     |                     |
| オフセット+:   | 0     |                     |
|           |       |                     |
|           |       |                     |
|           |       |                     |
|           |       |                     |

- 保存処理中は次の保存処理は無視されます。また、処理中に測定停止した時は、そのファイルは保存されません。
- 1 フレームは 32 バイト~ 384 バイトの可変長で記録されるため、トリガーが 一致したフレームを含めて保存したい時は、"オフセット-"に12 以上を設 定してください。また、"オフセット+"にも大き目の値を設定してください。 保存された最終フレームは、フレームの途中となることがあるため"Lost data"と表示される可能性があります。
  - ※1:ファイル名の"nn"はセーブされた順に00から99まで自動的に付加され、測定 中に99を超えると00に戻り上書きされます。再度[RUN]で測定開始した時は、 nnは00から付加され上書きされます。

 タイマー制御 指定のタイマーをスタート、ストッ プ、もしくは 0 から再スタートし ます。

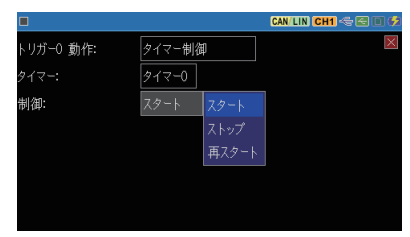

 カウンタ制御 指定のカウンタをプラス1(イン クリメント)、もしくは0クリアし ます。

|           |         | CAN/L   | IN CH1 🗢 🗲 🗉 🕏 |
|-----------|---------|---------|----------------|
| トリガー0 動作: | カウンタ制御  |         | ×              |
| カウンタ:     | カウンタ0   |         |                |
| 制御:       | インクリメント | インクリメント |                |
|           |         | クリア     |                |
|           |         |         |                |
|           |         |         |                |
|           |         |         |                |

■トリガー制御 指定したトリガー要因を有効化、 無効化、もしくは状態変更(有 効無効反転)にします。

|           |        |      | CAN/LIN CH1 🗢 🖂 🛛 🗲 |
|-----------|--------|------|---------------------|
| トリガーO 動作: | トリガー制行 | 卸    | ×                   |
| トリガー:     | トリガーの  |      |                     |
| 制御:       | 有効化    | 無効化  |                     |
|           |        | 有効化  |                     |
|           |        | 状態変更 |                     |
|           |        |      |                     |
|           |        |      |                     |
|           |        |      |                     |

- CAN フレーム送信 指定の送信テーブルフレームを "レスポンス時間"で指定され た時間(0~99999 m秒)後に 送信します。"CAN シミュレー ション"モード時のみ有効です。 → 5章 シミュレーション機能
  - 送信が完了するまでは次の送 信処理は無視されます。

|           |           | CAN/LIN CH1 🖘 🖂 🗉 🔣 |
|-----------|-----------|---------------------|
| トリガーO 動作: | CANフレーム送信 | ×                   |
| 送信フレーム:   | テーブルロ     |                     |
| 制御:       | 送信        |                     |
| レスボンス時間:  | 0 m秒      |                     |
|           |           |                     |
|           |           |                     |
|           |           |                     |

■ TRG OUT パルス出力 外部トリガー出力(TRG OT)端 子に約1m秒のLパルスを出 力します。

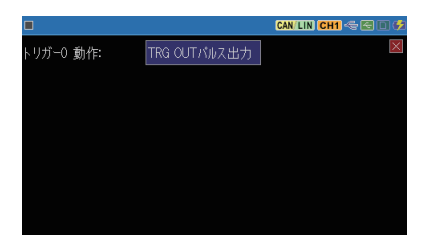

## 6.4 タイマー/カウンタ機能

トリガー機能と併用するタイマー 0/タイマー 1 とカウンタ 0/ カウンタ 1、および Ch1 と Ch2 のフレーム (CAN/CAN FD/LIN) を数えるフレームカウンタ が用意されています。

#### 🛄 タイマー/カウンタ動作

■ タイマー 0 / タイマー 1 の動作

- ① 測定開始と同時に0にクリアされ、ストップ状態になります。
- ② トリガー機能のトリガー動作により、スタート、ストップ、再スタート されます。スタートまたはリスタートすると、予め設定した時間分解 能でタイマーの現在値がカウントアップしていきます。
- ③ タイマー 0,1 の比較設定値とタイマー 0,1 の現在値の一致情報は、 タイマー一致のトリガー要因として利用されます。
- ④ 現在値がオーバーフローした場合は、0 から計時を続けます。
- ⑤ 測定を停止すると、タイマーもその時点でストップします。
- カウンタ0/カウンタ1の動作
  - ① 測定開始と同時に0にクリアされます。
  - トリガー機能のトリガー動作により、インクリメント、クリアされます。
  - ③ カウンタ 0,1 の比較設定値とカウンタ 0,1 の現在値の一致情報 は、カウンター致のトリガー要因として利用されます。
  - ④ 現在値がオーバーフローした場合は、0 からカウントを続けます。
- フレームカウンタ(Ch1 / Ch2)の動作
  - ① 測定開始と同時に0にクリアされます。
  - ② フレーム (CAN/CAN FD/LIN) を受信するごとに、それぞれ1 ずつ プラスされます。(最大値は 4294967295)

## □ タイマー/カウンタの設定

[MENU]を押し、設定項目の[トリガー]をタッチしてトリガー設定画面 を表示し、[タイマー / カウンタ設定]をタッチして設定画面を表示します。

各タイマー/カウンタの設定値の 表示にタッチして、目的の比較設 定値を1~999999の範囲で設定 します。

各タイマーの時間分解能の表示 にタッチして、選択肢(100m 秒、 10m 秒、1m 秒)にタッチして設定 します。

|        |     |      |       | CAN/LIN Mon 🗢 🖾 💷 🎟 |
|--------|-----|------|-------|---------------------|
| タイマー0: | 300 | 10m秒 |       | ×                   |
| タイマー1: | 8   | 1m秒  | 100m秒 |                     |
| カウンタ0: | 50  |      | 10m秒  |                     |
| カウンタ1: | 128 |      | 1m秒   |                     |
|        |     |      |       |                     |
|        |     |      |       |                     |
|        |     |      |       |                     |
|        |     |      |       |                     |

#### □□ タイマー/カウンタの表示

データ表示画面最下行の [ ] ] にタッチして、 [ タイマー / カウンタ] を選択 すると、タイマー / カウンタウィンドウが表示されます。

ウィンドウ内の[X]にタッチする か、[]]に再度タッチして、[タ イマー / カウンタ]にタッチすると、 タイマー / カウンタウィンドウを閉じ ることができます。

|                                                                                  |                                                                                      |                               |                     |                      |                              | CAN                     | (LIN)                         | Mon                          | ~ 20                             |  |
|----------------------------------------------------------------------------------|--------------------------------------------------------------------------------------|-------------------------------|---------------------|----------------------|------------------------------|-------------------------|-------------------------------|------------------------------|----------------------------------|--|
| Time stam                                                                        | p Ch I                                                                               | BSPID                         | ID                  | Туре                 | DLC St                       |                         | Dat                           | a                            | FC                               |  |
| 030.571.85<br>030.594.67<br>030.611.33                                           | $     \begin{array}{c}       0 & 1 \\       4 & 1 \\       1 & 1     \end{array}   $ | 18FE9<br>10FE8                | 9A00<br>3302<br>051 | Data<br>Data<br>Data | 8 G<br>8 G<br>8 G            | 88 38<br>84 55<br>88 87 | 11 22 3<br>Aa 0g (<br>86 05 6 | 33 44 3<br>2 01 1<br>34 03 1 | 55662061<br>38677547<br>3281884E |  |
| 030.628.29<br>030.633.99<br>030.638.89<br>030.644.67<br>030.653.92<br>030.653.92 | 312<br>451<br>971                                                                    | 13 55<br>18FE<br>10FE<br>00F( | 0<br>1              | ッイ<br>定値<br>1        | マー<br>現在値<br>0<br>×10m利<br>0 | 0<br>2 1<br>Cł          | 設定<br>1                       | カウ<br>[値<br>1<br>1           | ック<br>現在値<br>0<br>1699           |  |
| 030.671.86                                                                       |                                                                                      | 181                           |                     |                      | ×10m利                        | , ci                    |                               |                              |                                  |  |
| ∃ 表示                                                                             | 切り                                                                                   | 替え                            | 検                   | 索 ▲                  | T                            |                         |                               |                              |                                  |  |

## 第7章 波形モニター

最高 50n 秒の時間分解能で通信ラインの変化タイミングを測定して、ロジッ クアナライザーのように波形表示する機能です。

□□ 波形モニターの設定

トップメニューの波形モニターにタッチして、波形モニター設定画面を表示します。波形モニター設定画面でで"波形モニター有効"をチェックして各設定を行います。

 サンプリングクロック 測定対象の通信速度の5倍
 ~10倍程度の速さのサンプ リングクロックを選択します。

■ トリガーポジション 波形モニターのトリガーポジ ションを選択します。

|      |      |      |     |     |      |     |     |     | CAN/LIN CH1 🗢 🖂 🛛 🗲 |
|------|------|------|-----|-----|------|-----|-----|-----|---------------------|
| ☑ 波  | 形モニ  | -ø-₹ | 有効  |     |      |     |     |     | ×                   |
| サンプ  | レング  | クロッ  |     |     | i0µ秒 |     |     |     |                     |
| トリガ  | ーポジ  | ション  |     | Cer | nter |     |     |     |                     |
| トリガ  | ーパス: | カウン  |     |     | 0    |     |     |     |                     |
| トリガ・ |      |      |     |     |      |     |     |     |                     |
| C1D  | C2D  | C1V  | C2V | IN1 | IN2  | IN3 | IN4 | TRG |                     |
| ŧ    | ×    | ×    |     |     | ×    |     |     |     |                     |
|      |      |      |     |     |      |     |     |     | 2                   |

トリガー前後どちらの波形測定データを重視するかによって、波形モニ ター用サンプリングメモリー (2K サンプリング分)内のトリガー位置を設 定します。

Before:トリガー点から少しデータを取り込んでから停止

Center: 前後のデータ量が同じになるようにして停止

After : トリガー点からの多くのデータを取り込んで停止

トリガーパターン

波形モニターの測定を自動停止する信号線の状態を設定します。

#### □ 測定操作

① [RUN]を押すと通常計測機能と同時にタイミング波形測定を開始します。

② 画面左上の **正** マークが消えるとトリガーが成立したことになります。

③[STOP]を押し計測を停止します。

🛄 画面表示

データ表示画面の最下行の"表示切り替え"を数回押し、波形モニター表示画面に切り替えます。

表示のスクロールと拡大縮小 倍率表示にタッチして表示を 拡大縮小でき、見たい部分 まで画面を左右にスワイプし てスクロールします。

|       |        |       |       | CAN/L  | IN Mon |   |
|-------|--------|-------|-------|--------|--------|---|
|       | Oms    | +2ms  | +4n   | 15<br> | +6ms   | + |
| C1D 1 | 1      |       |       |        |        |   |
| C2D 1 | 1      | ппппп | U U U | ų      |        |   |
| C1V 8 |        |       |       |        |        |   |
| DI1 1 | 1      |       |       |        |        |   |
| DI2 8 | 8      | 1     |       |        |        |   |
| DI3 1 | 1      |       |       |        |        |   |
| DI4 0 | 0      |       |       |        |        |   |
|       | L      |       |       |        |        |   |
|       |        |       |       |        |        |   |
|       |        |       |       |        |        |   |
|       | 表示切り替え | ×1    | マーク   | 検索     |        |   |

■ 2 点間の時間計測
 "C-M:"にカーソルとマーカー間の時間が表示されます。
 カーソルは [ < ]、[ ▶ ] で移動でき、[ENTER]または"マーク"にタッチすることでマーカーになります。[ < ]、[ ▶ ] で移動すると画面上部にカーソルとマーカー間の時間が変化します。</li>

## 第8章 データの保存と読み出し

## 8.1 ファイル管理機能

測定データや設定条件をストレージデバイス(USB メモリーまたは SD カー ド)にファイルとして保存しておき、必要な時に読み出して再利用できます。

[注意]

データだけでなくストレージデバイスそのものが使えなくなる可能性があり ますので、ストレージデバイスへのアクセス中は絶対にストレージデバイ スを抜かないでください。

ストレージデバイスへのアクセス中は、ストレージデバイスのアイコンに赤マー クが付きます。

記録制御で設定した保存デバ イスを本機にセットしてから、トッ プメニュー画面の [ファイル操 作]をタッチします。ファイル管 理画面が表示されます。

ファイルの操作はこのファイル 管理画面から行います。

| EOP-SB7XL1           |          | are            | CAN/LIN (Mon) 🖘 🗲 🗈 📼 |
|----------------------|----------|----------------|-----------------------|
| インターフェース/動作モー        |          |                |                       |
| Ch1:CAN, Ch2:LIN, TI |          |                |                       |
| Oh1コンフィグレーション        |          | <u>Ch2コンフィ</u> | <u>グレーション</u>         |
| CAN, 125k/2M, 7all9: | 有り       | LIN, 9600      | 16ps,7~119:なし         |
| <u>トリガー</u>          |          |                |                       |
|                      |          |                |                       |
| 記録制御                 |          |                |                       |
| BUF0, リング, タイムスタンプ・  | 分秒1ms,外i | 部入力補間          | なし, J1939表示あり         |
| ALL WA               |          |                |                       |
| ファイル操作               | システィ     | 設定             | 2020-04-27 16:58:31   |

## 8.2 セーブ(保存)

測定データを保存する時は、ファ イル管理画面の最下行の[データ 保存]を、設定データを保存する 時は、[設定保存]をタッチします。

表示された画面で、保存するファイ ル名を入力します。

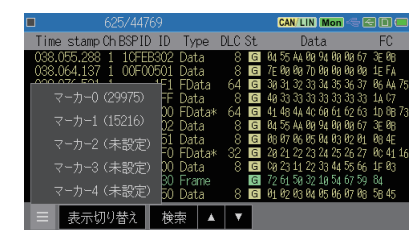

以下のファイルの拡張子が自動的に付加されます。

測定データ .DT 設定データ .SU [OK]にタッチすると、ファイルへのセーブが始まり、正常終了後ファイル 管理画面に戻ります。

セーブするデータ量がストレージデバイスの残容量を超える場合は、エラーメッセージを表示してセーブ動作を中止します。このようなときは、不要なファイルを削除してから再実行してください。

### 8.3 フィルタ機能

ファイル管理画面で特定のファイル だけを表示させることができます。 画面の最下行の[]]にタッチし て[フィルタ]を選択し、さらにフィ ルタ条件を選択します。

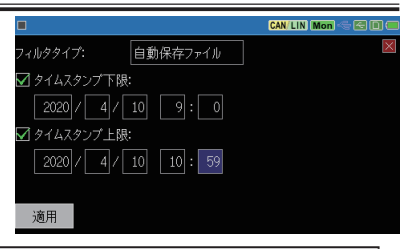

| フィルタタイプ      | 説明                             |
|--------------|--------------------------------|
| 全ファイル        | 全てのファイル                        |
| データ / 設定ファイル | ファイル拡張子が .DT と .SU のファイル       |
| データファイル      | ファイル拡張子が .DT のファイル             |
| 設定ファイル       | ファイル拡張子が .SU のファイル             |
| トリガー保存ファイル   | ファイル名が TGSAVEnn.DT(nn=00 ~ 99) |

"タイムスタンプ下限"をチェックすると、ファイルの更新日がここで設定した日時以降のファイルを指定できます。また、"タイムスタンプ上限"をチェックすると、ファイルの更新日がここで設定した日時以前のファイルを指定できます。

画面の最下行の[適用]をタッチすると、指定した条件に合うファイルだけ がファイル管理画面に表示されます。

#### 🛄 ファイルの並び替え

ファイル管理画面の最下行の [ ] にタッチして、さらに[ 並 び替え]をタッチすると、ファイ ルを並び替える条件が表示され ます。条件をタッチしてチェック すると、その条件に従ってファイ ルの表示順序が変わります。

| -       |                                              |            |                |             |           |
|---------|----------------------------------------------|------------|----------------|-------------|-----------|
|         |                                              |            | CA             | N/LIN (Mon) |           |
| ✓ ファイルタ |                                              |            |                | 14.2        | G free  🛛 |
| は、拡張子   | -                                            | 68.1K 2020 | )/06/25 21:58  |             |           |
| サイズ     | ļ                                            | 9.54K 2020 | )/06/25 21:58  |             |           |
| 更新日時    | ŧΓ                                           | 123K 2020  | )/05/30 01:55  |             |           |
| l ———   | – T                                          | 513K 2020  | )/04/23 13:57: |             |           |
| ✔ 昇順    | υ                                            | 9.54K 2020 | )/04/23 13:58  |             |           |
| 降順      | 1                                            | 9.54K 2020 | )/05/30 01:55  | :44         |           |
| 三 データイ  | いしょう おおおち おおおち おおおち おおおち おおおち しんしん しんしん しんしん | 設定保存       | 読み込み           | 削除          |           |

8.4 ロード(読み込み)

ファイル管理画面の.DTと.SUのファイルを読み込むことができます。

ファイル管理画面の表示をスワイプ して、読み込みたいファイルを探し、 そのファイルの表示にタッチして選 択します。次にファイル管理画面 の最下行の[読み込み]をタッチ すると、そのファイルが読み込まれ ます。

|               |            | CA            | N/LIN (Mon) < ( | 300 |
|---------------|------------|---------------|-----------------|-----|
| USB /MON-DT   |            |               |                 |     |
| 7XC_MAN1.DT   | 513K 2020  | )/04/23 13:57 |                 |     |
| 🆚 7XC_MAN1.SU | 9.54K 2020 | 0/04/23 13:58 | :06             |     |
| 🆚 7XC_MIX1.SU | 9.54K 2020 | 0/05/30 01:55 | :44             |     |
| 7XL_MIX2.DT   |            |               |                 |     |
| 🍬 7XL_MIX2.SU | 5.60K 2020 | 0/04/21 10:44 |                 |     |
| 🔲 7XL_MI~1.DT | 3.25M 2020 | 0/04/21 09:08 | :36             |     |
| ≡ データ保存       | 設定保存       | 読み込み          | 削除              |     |

□ードを実行すると、設定データやキャプチャメモリーの内容が上書きされます。

#### □□ ファイル名の変更

ファイル名を直接変更することはできません。ファイル名を変更したい時は、 そのファイルを一度ロードした後、変更したいファイル名で再度保存操作を 行ってください。

#### 8.5 デリート (削除)

ファイル管理画面の表示をスワイプして、削除したいファイルを探し、そのファ イルの表示にタッチして選択します。次にファイル管理画面の最下行の[削 除]をタッチします。確認画面が表示されますので、選択したファイルを削 除する時は、[OK]にタッチしてください。キャンセルする場合は[キャン セル]にタッチします。

## 第9章 資料

## <u>9.1 仕様</u>

| 項目         |               | OP-SB7XL                                                                                                    |  |  |
|------------|---------------|----------------------------------------------------------------------------------------------------|--|--|
| 適合アナライザー   |               | LE-2500XR/LE-3500XR                                                                                                    |  |  |
| 計測         | CAN<br>CAN FD | ISO11898 準拠 /ISO11898-1:2015 準拠<br>Dsub9 ピンコネクタ(メス) × 2                                                                       |  |  |
| インターフェース   | LIN           | ISO9141 準拠 / プロトコル Rev.1.1/1.2/1.3/2.0/2.1/2.2A<br>ヘッダ 3 ピンコネクタ× 2                                                            |  |  |
| トランシーバ     | CAN<br>CAN FD | MCP2542FD (Microchip)相当                                                                                                    |  |  |
|            | LIN           | TJA1021T (NXP)相当                                                                                                    |  |  |
| 計測チャンネル    |               | CAN、CAN FD、LIN の組み合わせで 2 チャンネル                                                                                                |  |  |
|            | CAN           | 20kbps ~ 1Mbps                                                                                                    |  |  |
| 通信速度       | CAN FD        | 20kbps ~ 1Mbps、BRS オン時データフィールド 1Mbps ~ 5Mbps                                                                                  |  |  |
|            | LIN           | 400bps ~ 26kbps                                                                                                    |  |  |
| キャプチャメモリー  | -             | 100M バイト 2 分割利用可<br>自動保存機能により外部ストレージに最大 32G バイト記録可能                                                                           |  |  |
| モニター機能     |               | 通信フレームの ID 、種類、内容、エラー、CRC を表示、記録<br>チャンネル毎に ID フィルタ (ビットマスク指定可)<br>CAN /CAN FD サンプリングポイント (60% ~ 90%) 設定                      |  |  |
| タイムスタンプ    |               | 時間分解能:時・分・秒、分・秒・1ms、100µs、10µs、1µs<br>(100µs、10µs、1 µsは測定経過時間、最大 134,217,727)                                                 |  |  |
| シミュレーション機能 |               | 事前登録データをキー操作で選択して送信可能<br>(データの一部を自動的に変化させながら連続送信可)<br>CAN/CAN FD: 最大 16 種類のフレームを同時に周期送信可能<br>LIN:マスター/スレーブモード、マスター時スケジュール送信可能 |  |  |
| トリガー機能     | 条件            | エラー、指定 ID とデータ(最大 8 文字、ドントケアとビットマスクを<br>指定可)のフレーム、タイマー / カウンタ値の一致,外部信号 / 外<br>部トリガー入力の論理状態                                    |  |  |
|            | 動作            | 測定停止、メモリーカードへの保存、タイマ制御、カウンタ制御、<br>指定 CAN フレーム送信、ブザー、トリガー条件の有効 / 無効化                                                           |  |  |
| 外部入力       |               | 4 点を通信データ受信時及び指定周期でデジタル値 / アナログ値と<br>してデータと共に記録(測定レンジ:±18V)                                                                   |  |  |
| 検索機能       |               | 指定の通信データ(最大8文字)、指定のリモートフレーム (CAN)、<br>通信エラー、指定範囲タイムスタンプ、トリガーー致データ、<br>外部信号論理を検索および計数可能                                        |  |  |

## 9.2 測定用ポートの信号定義

■ CAN/CAN FD ポート

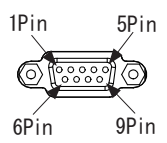

| Dsub9 ピン(メス) |      |        |      |                                 |
|--------------|------|--------|------|---------------------------------|
| Pin          | 后口夕  | 入出力**1 |      | 辛吐                              |
|              | Pin  | 1651   | モニター | シミュレーション                        |
| 1            | -    | -      | _    | 未使用                             |
| 2            | CAN- | Ι      | I/O  | CAN/CAN FD バス信号                 |
| 3            | GND  | -      | _    | 信号グランド                          |
| 4            | -    | -      | -    | 未使用                             |
| 5            | FG   | -      | -    | フレームグランド                        |
| 6            | -    | -      | -    | 未使用                             |
| 7            | CAN+ | Ι      | I/O  | CAN/CAN FD バス信号                 |
| 8            | -    | -      | -    | 未使用                             |
| 9            | PWR  | I      | Ι    | CAN/CAN FD バスパワー <sup>※ 2</sup> |

※1:Iは本機への入力、0は本機からの出力を示します。 ※2:バスパワー供給時は BAT1 LED が点灯します。

■ LIN ポート

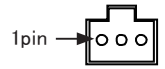

| ピン番号 | プローブケーブル | 信号名     | 意味       |
|------|----------|---------|----------|
| 1    | 赤リード線    | Vbat    | 9-18V    |
| 2    | 青リード線    | LIN_Bus | LIN バス信号 |
| 3    | 黒リード線    | SG      | シグナルグランド |

■外部入出力ポート

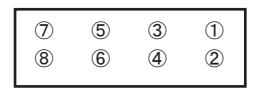

| ピン番号 | 信号名称    | 意味            | ケーブルの色    |
|------|---------|---------------|-----------|
| 1    | IN4     | デジタル・アナログ入力 4 | 橙 ワニロクリップ |
| 2    | GND     | シグナルグランド      | 黒 ワニロクリップ |
| 3    | IN2     | デジタル・アナログ入力2  | 橙 ワニロクリップ |
| 4    | IN3     | デジタル・アナログ入力 3 | 橙 ワニロクリップ |
| 5    | TRG OUT | トリガー出力        | 赤 IC クリップ |
| 6    | IN1     | デジタル・アナログ入力 1 | 橙 ワニロクリップ |
| 7    | TRG IN  | トリガー入力        | 茶 IC クリップ |
| 8    | GND     | シグナルグランド      | 黒 ワニロクリップ |

<sup>※1:</sup>アナログ入力1~4の測定レンジは±18Vです。 ※2:トリガー入力の電圧範囲は-0.5V~6.0Vです。

## 9.3 J1939 について

本機が翻訳表示する J1939-71 (Rev.2003-12) の PGN と SPN は以下の通り です。

| PGN   | 表示                                   |
|-------|--------------------------------------|
| 61442 | Electronic Transmission Controller 1 |
| 61443 | Electronic Engine Controller 2       |
| 61444 | Electronic Engine Controller 1       |
| 61445 | Electronic Transmission Controller 2 |
| 61448 | Hydraulic Pressure Governor Info     |
| 65110 | TANK Information 1                   |
| 65164 | Auxiliary Analog Information         |
| 65178 | Turbocharger Information 2           |
| 65187 | Exhaust Port Temperature 1           |
| 65188 | Engine Temperature 2                 |
| 65198 | Air Supply Pressure                  |
| 65201 | ECU History                          |
| 65203 | Fuel Information (Liquid)            |
| 65213 | Fan Drive                            |
| 65243 | Engine Fluid Level/Pressure 2        |
| 65245 | Turbocharger                         |
| 65246 | Air Start Pressure                   |
| 65247 | Electronic Engine Controller 3       |

| PGN   | 表示                            |
|-------|-------------------------------|
| 65248 | Vehicle Distance              |
| 65253 | Engine Hours, Revolutions     |
| 65255 | Vehicle HoursVH               |
| 65257 | Fuel Consumption (Liquid)     |
| 65262 | Engine Temperature 1          |
| 65263 | Engine Fluid Level/Pressure 1 |
| 65265 | Cruise Control/Vehicle Speed  |
| 65266 | Fuel Economy (Liquid)         |
| 65269 | Ambient Conditions            |
| 65270 | Inlet/Exhaust Conditions 1    |
| 65271 | Vehicle Electrical Power      |
| 65272 | Transmission Fluids           |
| 65276 | Dash Display                  |

| SPN | 表示                                 | 単位    | PGN   |
|-----|------------------------------------|-------|-------|
| 46  | Pneumatic Supply Pressure          | kPa   | 65198 |
| 51  | Throttle Position                  | %     | 65266 |
| 52  | Engine Intercooler Temperature     | С     | 65262 |
| 82  | Air Start Pressure                 | Pa    | 65246 |
| 84  | Wheel-Based Vehicle Speed          | km/h  | 65265 |
| 91  | Accelerator Pedal Position 1       | %     | 61443 |
| 92  | Percent Load At Current Speed      | %     | 61443 |
| 94  | Fuel Delivery Pressure             | Pa    | 65263 |
| 96  | Fuel Level                         | %     | 65276 |
| 98  | Engine Oil Level                   | %     | 65263 |
| 100 | Engine Oil Pressure                | kPa   | 65263 |
| 102 | Boost Pressure                     | kPa   | 65270 |
| 103 | Turbocharger 1 Speed               | rpm   | 65245 |
| 105 | Intake Manifold 1 Temperature      | deg C | 65270 |
| 106 | Air Inlet Pressure                 | kPa   | 65270 |
| 107 | Air Filter 1 Differential Pressure | kPa   | 65270 |
| 108 | Barometric Pressure                | kPa   | 65269 |
| 109 | Coolant Pressure                   | kPa   | 65263 |
| 110 | Engine Coolant Temperature         | deg C | 65262 |
| 111 | Coolant Level                      |       | 65263 |
| 114 | Net Battery Current                |       | 65271 |
| 115 | Alternator Current                 |       | 65271 |
| 123 | Clutch Pressure                    | kPa   | 65272 |
| 127 | Transmission Oil Pressure kPa      |       | 65272 |
| 157 | Injector Metering Rail 1 Pressure  | Mpa   | 65243 |

| SPN  | 表示                                          | 単位    | PGN   |
|------|---------------------------------------------|-------|-------|
| 161  | Input Shaft Speed                           | rpm   | 61442 |
| 164  | Injection Control Pressure                  | Mpa   | 65243 |
| 167  | Alternator Potential (Voltage)              | V     | 65271 |
| 168  | Electrical Potential (Voltage)              | V     | 65271 |
| 172  | Air Inlet Temperature                       | deg C | 65269 |
| 173  | Exhaust Gas Temperature                     | deg C | 65270 |
| 174  | Fuel Temperature                            | deg C | 65262 |
| 175  | Engine Oil Temperature 1                    | deg C | 65262 |
| 176  | Turbo Oil Temperature                       | deg C | 65262 |
| 177  | Transmission Oil Temperature                | deg C | 65262 |
| 182  | Trip Fuel                                   | L     | 65257 |
| 183  | Fuel Rate                                   | L/h   | 65266 |
| 184  | Instantaneous Fuel Economy                  | km/kg | 65266 |
| 185  | Average Fuel Economy                        | km/kg | 65266 |
| 190  | Engine Speed                                | rpm   | 61444 |
| 191  | Output Shaft Speed                          | rpm   | 61442 |
| 244  | Trip Distance                               | km    | 65248 |
| 245  | Total Vehicle Distance                      | km    | 65248 |
| 246  | Total Vehicle Hours                         | hr    | 65255 |
| 247  | Total Engine Hours                          | hr    | 65255 |
| 250  | Total Fuel Used                             | L     | 65257 |
| 441  | Auxiliary Temperature 1                     | deg C | 65164 |
| 512  | Driver's Demand Engine - Percent Torque     | %     | 61444 |
| 513  | Actual Engine – Percent Torque              | %     | 61444 |
| 515  | Engine's Desired Operating Speed            | rpm   | 65247 |
| 523  | Current Gear                                |       | 61445 |
| 524  | Selected Gear                               |       | 61445 |
| 975  | Estimated Percent Fan Speed                 | %     | 65213 |
| 1029 | Trip Average Fuel Rate                      | L/h   | 65203 |
| 1032 | Total ECU Distance                          | km    | 65201 |
| 1136 | Engine ECU Temperature                      | С     | 65188 |
| 1137 | Exhaust Gas Port 1 Temperature              | С     | 65187 |
| 1138 | Exhaust Gas Port 2 Temperature              | С     | 65187 |
| 1172 | Turbocharger 1 Compressor Inlet Temperature | С     | 65178 |
| 1349 | Injector Metering Rail 2 Pressure           | Мра   | 65243 |
| 1387 | Auxiliary Pressure #1                       | kPa   | 65164 |
| 1761 | Catalyst Tank Level                         | %     | 65110 |
| 1762 | Hydraulic Pressure                          | kPa   | 61448 |

## 第10章 アフターサポート・保守

#### 10.1 出荷時の設定に戻すには

ソフトリセットを行うことで、本機内部設定がクリアされ、出荷時の設定状 態に戻すことができます。

#### 10.2 保証とアフターサービス

#### 🛄 保 証

■ お困りの時は

お買い上げの販売店または当社までお申し付けください。

■ 保証書

保証書が添付されていますので、お買い上げの際お受け取りください。 所定事項の記入および記載内容をお確かめのうえ、大切に保存してくだ さい。

> 保証期間:お買い上げ日より1年間 (ソフトウェアの内容は含みません)

#### 🛄 ユーザー登録

アフターサポートや商品情報の円滑なご提供のため、製品添付のユーザー 登録カードもしくは当社ホームページでユーザー登録をお願いします。

#### 🗋 修 理

■本書の内容を確認しても直らない時は、状況を詳しくご連絡ください。

| 型 名  | OP-SB7XL            |
|------|---------------------|
| 製造番号 | Serial No. の 8 桁の数字 |
| ご購入日 | 年月日                 |
| 故障状況 | できるだけ詳しく具体的に        |

■ 保証期間中の修理 保証書規定に従って修理させていただきます。 まず、故障の状況をご連絡いただき、お手数ですが保証書と共に製品 をご返送ください。

■ 保証期間後の修理 修理可能な製品は、ご要望により有償で修理させていただきます。 修理料金の目安を当社ホームページでご確認の上、修理依頼書と共に 製品をご返送ください。

□□ アフターサポート

当社ホームページの「FAQ(よくある質問)」をご利用ください。また、 技術的なご質問などは、メールや電話による無料サポートを行っておりま す。サポートをお受けいただく場合は、弊社ホームページのサポートページ でユーザー登録をお願いします。

ラインアイのホームページ https://www.lineeye.co.jp/

当社サポート電話: 平日(月曜日~金曜日)受付9時~17時 075-693-0161

# 株式会社 ラインアイ

〒 601-8468 京都府京都市南区唐橋西平垣町 39-1 丸福ビル 4F Tel: 075(693)0161 Fax: 075(693)0163

URL https://www.lineeye.co.jp Email :info@lineeye.co.jp

Printed in Japan

M-30XLJ/LE